## 國立聯合大學

## 電子公文檔案管理系統

### 登記桌日常作業

教育訓練講義

二一零零科技股份有限公司 謹製 中華民國 104年4月

| _ ` | ✓ 異動別説明            | 1  |
|-----|--------------------|----|
| 二、  | 、公文傳送方式(紙本公文)      | 2  |
|     | (一)分辨公文            | 2  |
|     | (二) 傳送公文           |    |
|     | (三) 如何設定核決者        |    |
|     | (四) 如何執行銷號         | 15 |
|     | (五) 如何進行單位歸檔       | 16 |
| 三、  | 、各項作業操作            | 17 |
|     | (一) 報表列印           |    |
|     | 1. ODR120 送文單列印作業  |    |
|     | 2. ODR250 歸檔清單列印作業 |    |
|     | (二)代理人設定           | 23 |
|     | 1. IIM330 同單位代理人設定 |    |
| 四、  | 、公文傳送方式(線上簽核公文)    |    |

目錄

#### 一、 異動別說明

| 類別    | 異動別名稱                   | 異動別說明                  |
|-------|-------------------------|------------------------|
| 分辨    | 分辨                      | 登記桌(分辨人員)分公文給承辦人。      |
|       | 退總收文                    | 一級單位登記桌退文給總收文。         |
| 退回    | 待辨退回                    | 未核決公文退回原承辦人。           |
|       | 辦畢退回                    | 長官(或登記桌)將已核決公文退回原承辦人   |
| 送文    | 送請簽核                    | 登記桌傳送公文給決行單位(秘書室)登記桌   |
| 會辨    | 順會                      | 核決前公文,一級單位對其他單位的會辦。    |
| 治 明   | 治 朋                     | 已核決公文於【待複閱】資料夾再複閱至其他流程 |
| 饭风    | 夜风                      | 單位。                    |
|       | 送研老鸽號                   | 登記桌將銷號的來文公文傳送給研考人員執行銷號 |
| 始張    | <b>达</b> 州 <b>万</b> 朔 號 | (需輸入銷號原因)              |
| 3月 36 | 始张                      | 創稿公文未出組室由登記桌執行銷號       |
|       | 34月 35元                 | (需輸入銷號原因)              |
| 歸檔    | 歸檔                      | 已核決公文送歸檔               |
| 發文    | 送總發文                    | 已核決公文送總發文              |

#### 二、公文傳送方式

- (一) 分辨公文
  - 1. 取得待分辨公文
    - (1) 點選【訊息單 | 入口】,點選【待處理-主辦待分辦】公文夾, 系統將顯示目前待分辦之公文。

|                                                                                                    | 11日間-<br>11日間-<br>日本<br>日本<br>日本<br>日本<br>日本<br>日本 | <b>入口</b><br>-入口<br>理 (8) |           |                 | X  | まる文楼                                                                                                    | 管系统                                                                          | 即時訊             | 息 <b>。)</b><br>項 • 系約 | 充公告   • 電                      | 子布告欄 ♪♬                                    | 月程式捷徑          | 2010年「中:<br>1<br>1<br>1<br>1<br>1<br>1<br>1<br>1<br>1<br>1<br>1<br>1<br>1 | 央研3<br>頁<br>山             |
|----------------------------------------------------------------------------------------------------|----------------------------------------------------|---------------------------|-----------|-----------------|----|----------------------------------------------------------------------------------------------------|------------------------------------------------------------------------------|-----------------|-----------------------|--------------------------------|--------------------------------------------|----------------|---------------------------------------------------------------------------|---------------------------|
| 記里入口                                                                                                    | -69                                                | L 辦待分                     | 辦(6)      |                 |    | <ul><li>●</li><li>●</li>&lt;</ul> | • • • •                                                                      | 公文文號:           |                       | 功能                             | <b>王軍 開啓 (</b> 博)                          | 芝 創稿-線         | 室<br>E】〔創稿-紙本                                                             | 北次傳送                      |
|                                                                                                    |                                                    |                           | 1         | )               |    | <u>辦理</u><br>期限                                                                                                    | <u>文號</u>                                                                    | 承辦單位            | 承辦人                   | 送文單位                           | <u>主旨</u>                                  | 異動別            | <u>博送至</u>                                                                | <u>送方</u> ▲<br><u>傳送時</u> |
| ◎ 應用程式                                                                                                    |                                                    |                           | 0         |                 |    | 098/08/06                                                                                                    | 0989999901                                                                   | 秘書室             |                       | 總收                             | 0980804-<br>0980805 教育<br>訓練使用測試<br>案例0001 |                |                                                                           | 07/28 20:                 |
| 選單                                                                                                    |                                                    |                           |           |                 | Im | 098/07/30                                                                                                    | 09899999902                                                                  | 秘書室             |                       | 總收                             | 0980804-<br>0980805 教育<br>訓練使用測試<br>案例0002 |                |                                                                           | 07/28 20::                |
| مینید.<br>معنی در<br>ایسی در<br>ایسی میسی<br>مینید در<br>می                                                                                                    |                                                    |                           |           |                 |    | 098/07/30                                                                                                    | 0989999903                                                                   | 秘書室             |                       | 總收                             | 0980804-<br>0980805 教育<br>訓練使用測試<br>案例0003 |                |                                                                           | 07/28 20:1                |
|                                                                                                    |                                                    |                           |           |                 |    | 098/08/06                                                                                                    | 0989999904                                                                   | 秘書室             |                       | 總收                             | 0980804-<br>0980805 教育<br>訓練使用測試<br>案例0004 |                |                                                                           | 07/28 20::                |
|                                                                                                    |                                                    |                           |           |                 |    | 098/08/06                                                                                                    | 09899999905                                                                  | 秘書室             |                       | 總收                             | 0980804-<br>0980805 教育<br>訓練使用測試<br>案例0005 |                |                                                                           | 07/28 20:                 |
| يه خد                                                                                                    |                                                    |                           |           |                 |    |                                                                                                    |                                                                              |                 |                       |                                |                                            |                |                                                                           |                           |
| Image: A state of the state of the stat | 秘書室]                                               | 測試<br>分辦,                 | 登記身       | Ē               | 1  | 8子公文檔                                                                                                    | <b>菅系统</b><br>▼                                                              | 一 即時 訊<br>> 待辦事 | .息 •) 查!<br>項 ┃→系     | 照並轉知所<br>施公告 <mark>●</mark> ●● | 碅╰<br>፪子布告欄 <mark>┃</mark> >馬              | <b>焦用程式</b> 捷往 | T<br>登                                                                    | I<br>H                    |
| 単入口                                                                                                    | [待                                                 | 處理-3                      | E辦待外      | <b>}辦]</b>      | 51 |                                                                                                    | <ul> <li>S</li> <li>S</li> <li>S</li> <li>O</li> <li>O</li> <li>O</li> </ul> | 公文文號:           |                       | 功能                             | II III II                                  | 送【創稿-線         | 王】 創稿·紙本                                                                  | 批次傳送                      |
|                                                                                                    | 速別                                                 | 燈號                        | <u>密等</u> | <u>簽核</u><br>類型 | 周讀 | <u>辦理</u><br><u>期限</u>                                                                                                    | <u>文號</u>                                                                    | 承辦單位            | 承辦人                   | 送文單位                           | 主旨                                         | <u>異動別</u>     | <u>傳送至</u>                                                                | <u>送方</u><br><u>傳送時</u>   |
| ○ 應用程式                                                                                                    | ę                                                  | 7                         | à         | 2               |    | 098/08/06                                                                                                    | 0989999901                                                                   | 秘書室             |                       | 總收                             | 0980804-<br>0980805 教育<br>訓練使用測試<br>案例0001 |                |                                                                           | 07/28 20::                |
| 選里し                                                                                                    | <b>PP</b>                                          | 3                         | ۵         | 2               |    | 098/07/30                                                                                                    | 0989999902                                                                   | 秘書室             |                       | 總收                             | 0980804-<br>0980805 教育<br>訓練使用測試<br>案例0002 |                |                                                                           | 07/28 20:                 |
| میں میں میں اور<br>مسلمیں میں اور<br>مسلمیں میں اور<br>مسلمیں مسلمی                                                                                                    | ٩                                                  | 3                         |           | 2               |    | 098/07/30                                                                                                    | 0989999903                                                                   | 秘書室             |                       | 總收                             | 0980804-<br>0980805 教育<br>訓練使用測試<br>案例0003 |                |                                                                           | 07/28 20:                 |
|                                                                                                    | ę                                                  | 3                         | ۵         |                 |    | 098/08/06                                                                                                    | 0989999904                                                                   | 秘書室             |                       | 總收                             | 0980804-<br>0980805 教育<br>訓練使用測試<br>案例0004 |                |                                                                           | 07/28 20::                |
|                                                                                                    | æ                                                  | 3                         | ۵         |                 |    | 098/08/06                                                                                                    | 0989999905                                                                   | 秘書室             |                       | 總收                             | 0980804-<br>0980805 教育<br>訓練使用測試<br>案例0005 |                |                                                                           | 07/28 20:                 |
|                                                                                                    |                                                    |                           |           |                 | 1  |                                                                                                    |                                                                              |                 | 1                     | 1                              | 0000004                                    |                |                                                                           |                           |

2. 右鍵分辨(建議使用)

點選該份公文,按滑鼠右鍵,點選【分辨】及欲分辨之【一級 單位承辦人】或【二級單位承辦人】即可。

| ○            |                   | 秘書室       | 測試<br>]分辦. | 澄記与<br>人員 | R.         | 4  | 包子公文檔                                                       | 管系统                  | 即時第                     | 讯息 •) 0年「中<br>事項 <mark>》系統公告</mark> | 央研究院年輕學者研                      | ₩究著作獎」E<br>應用程式捷徑 | 398年8月16<br>1<br>1<br>1<br>1<br>1<br>1<br>1<br>1<br>1<br>1<br>1<br>1<br>1<br>1<br>1<br>1<br>1<br>1 |                         |
|--------------|-------------------|-----------|------------|-----------|------------|----|-------------------------------------------------------------|----------------------|-------------------------|-------------------------------------|--------------------------------|-------------------|----------------------------------------------------------------------------------------------------|-------------------------|
| 単入口          | 6                 | [待        | 處理         | 主辦待约      | <b>分辦]</b> | BJ | <ul><li>●</li><li>○</li><li>○</li><li>○</li><li>○</li></ul> | © © ©<br>0 6 0       | 公文文號:                   |                                     | 功能選單開啓得                        | 送 創稿-線」           | :】創稿-紙本                                                                                            | 批次傳送                    |
|              |                   | <u>速別</u> | 检验         | 密等        | <u> </u>   | 閱讀 | <u>辦理</u><br><u>期限</u>                                      | <u>文號</u>            | 承辦單也                    | 承辦人送文                               | 田月玲<br>鄭文秀<br>林濬場              | <u>異動別</u>        | <u>傳送至</u>                                                                                         | <u>送方</u><br><u>傳送時</u> |
| 應用程式避        |                   | ¢         | 8          | ā         | 2          |    | 098/08/06                                                   | 09899999901          | 秘書室                     | <br>蘇倩玉<br>林秀芬                      | 陳美枝<br>鄭金蘭<br>盧麗蓉<br>て 金茶      |                   |                                                                                                    | 07/28 20:               |
| <sup>當</sup> | 2018 D. 4 1 1 2 2 | ۴         | 3          | ۵         | 2          |    | 098/07/30                                                   | 09899999902          | 秘書室                     | <sup>爾如玲</sup><br>陳孟玉<br>詹慧玲<br>李怡慧 | 石並央<br>林 巧<br>黄宏達<br>Davy      |                   |                                                                                                    | 07/28 20::              |
|              |                   | ₽         | 3          | 2         | 2          |    | 098/07/30                                                   | 0989999903           | 秘書室                     | 蘇倩玉<br>林秀芬<br>測試秘書                  | 陳顗名<br>測試承辦人<br>張嘉薇            |                   |                                                                                                    | 07/28 20::              |
|              |                   | þ         | 3          | à         |            |    | 098/08/06                                                   | 09800000011<br>09899 | <del>秘書室</del><br>99904 | 陳文福<br>行政議事組 →<br>媒體公關組 →           | 陳翔惠<br>吳育慧<br>田月玲<br>測試細長      |                   |                                                                                                    | 07/28 20:               |
|              |                   | ¢         | 8          | 1         |            |    | 098/08/06                                                   | 098                  | Q又<br>翻<br>公基資          | 總收                                  | 0990000 软育<br>訓練使用測試<br>案例0005 |                   |                                                                                                    | 07/28 20::              |
|              | 理                 | 欲久        | ) 辨        | 公文        | 後,         | 按  | 右鍵                                                          | - <u>1</u>           |                         | (                                   | 3)                             |                   |                                                                                                    |                         |

#### 3. ODC010 分辨

- (1) 點選欲送文之公文後,按【開啟】鍵或直接雙擊滑鼠左鍵。
- (2) 開啟 ODC010 紙本簽核公文維護作業(以分辦至二級單位承 辦人為例),選取【分辨】及【二級單位】和【人員姓名】, 按【傳送】鈕。

| 🦉 ODC010 紙本签核公文推議 網頁對話                                                    |                                        |
|---------------------------------------------------------------------------|----------------------------------------|
| 🕒 儲存 🗟 流程資訊 🖻 傳送至 分辦 🛛 🖌 文書組 🛉                                            | 田月玲 🚽 🎾 傳送 🗛 🖌 4                       |
| 公女基資 流程設定 附 件 併件資訊                                                        | 田月玲 ふ                                  |
| <u> 水力式</u><br>水力力態・10979999999                                           | ₩ X 79<br>.林濬場                         |
|                                                                           |                                        |
| 來文者: 檔案管理局 來文信箱                                                           |                                        |
| 文別: 函 工作 工 入 和 本別                                                         | □ □ □ □ □ □ □ □ □ □ □ □ □ □ □ □ □ □ □  |
| 來文日期: 0970915 医择分辨 不文字號                                                   | 黄宏達 (0979999999 )                      |
|                                                                           | MAGGIE                                 |
| 王盲: 教育訓練示範案例1,請勿傳送辦理! 選擇二級                                                |                                        |
|                                                                           |                                        |
| 承辦單位: 文書組 承辦人                                                             | □用玲 3 選擇承辦人                            |
| 會辦單位: 會辦人                                                                 | 蕭秋洋(組長)                                |
|                                                                           |                                        |
| 案件編號: ////////////////////////////////////                                | :                                      |
| 公文性質: ──般公文                                                               | : 一般公文 關鍵字:                            |
| 業務類別: 不分類 ▼                                                               | 辦理階段: ▶                                |
| 處理期限: 6     天 ─   起算日期: 0970917   開會日期                                    | :」    限辦日期: 0970924                    |
| 分類號: 保存年限                                                                 | :                                      |
| 解密期限: 應用限制                                                                | : 開放 ▼ □ 「併件                           |
| 解密條件:                                                                     |                                        |
|                                                                           |                                        |
|                                                                           |                                        |
| file:///C:/2100/AOL/OD/ODC010.HTM?%AMLart=325b6211-346d-4b4b-af47-000190d | 4fe72&Msgld=827424&SYS_DIR=C:22 🜉 我的電腦 |

4. 批次分辨

(1)於【訊息單 | 入口】點【批次傳送模式】鈕(若畫面上看不 到請利用下方式捲軸向右拉,即會看見)。

| CC<br>訊息留 |   | [總務]     | 測<br>3處][營約 | [試登訂<br>著組]分 | 已桌<br>)辦人員      |    | 電子公文:                  | 檣菅系统<br>▼      | 2待辦            | 即時訊息·)<br>•待辦事項 •系統公告 •電子布告欄 •應用程式建徑 首 頁<br>登 出 |      |                                            |            |            |                 |  |
|-----------|---|----------|-------------|--------------|-----------------|----|------------------------|----------------|----------------|-------------------------------------------------|------|--------------------------------------------|------------|------------|-----------------|--|
| 폰<br>入다   |   | E        | [待處理        | 里·主辦(        | 待分辦]            | 3  |                        | 0 0 0 0<br>0 6 | 冬<br>0<br>公文文號 | :                                               | D    | 能推工                                        | 傳送 創稿-     | 泉上 ┃ 創稿-紙  | 本批次傳送           |  |
|           |   | 朝        | 燈號          | <u>密等</u>    | <u>簽核</u><br>類型 | 閲讀 | <u>辦理</u><br><u>期限</u> | <u>文號</u>      | 承辦單位           | 承辦人                                             | 送文單位 | 主旨                                         | <u>異動別</u> | <u>傳送至</u> | 送方 ▲<br>傳送時[批次傳 |  |
| ◎ 應用程式    |   | •        | 3           | ۵            | 2               |    | 098/07/30              | 0989999902     | 秘書室            |                                                 | 總收   | 0980804-<br>0980805 教育<br>訓練使用測試<br>案例0002 |            | 0          | 2/128 20:24     |  |
| 選里        | Į | <b>1</b> | 3           | ۵            | 2               |    | 098/07/30              | 0989999903     | 秘書室            |                                                 | 總收   | 0980804-<br>0980805 教育<br>訓練使用測試<br>案例0003 |            |            | 07/28 20:25     |  |
|           |   | ę        | 3           | ۵            |                 |    | 098/08/06              | 0989999904     | 總務處            |                                                 | 總收   | 0980804-<br>0980805 教育<br>訓練使用測試<br>案例0004 |            |            | 07/28 20:53     |  |
|           |   | 'n       | 3           | ۵            |                 | Ø  | 098/08/06              | 0989999905     | 秘書室            |                                                 | 總收   | 0980804-<br>0980805 教育<br>訓練使用測試<br>案例0005 |            |            | 07/28 20:27     |  |
|           |   | ç        | 3           | ۵            |                 |    | 098/08/06              | 0989999906     | 秘書室            |                                                 | 總收   | 0980804-<br>0980805 教育<br>訓練使用測試<br>案例0006 |            |            | 07/28 20:27     |  |

(2) 選擇【主辦待分辨】文件盒

| <i>č</i> ±    | 3 北次傳送作業 網頁對話                                                                                                    |               |             |          |                      |         |            |                 |                 |          |      |  |  |  |
|---------------|----------------------------------------------------------------------------------------------------|---------------|-------------|----------|----------------------|---------|------------|-----------------|-----------------|----------|------|--|--|--|
| 交件            | 文件盒: 主辦待分辦 ✔ 圖 設定 ★ 清除 聲傳送                                                                                                    |               |             |          |                      |         |            |                 |                 |          |      |  |  |  |
| 「流            | 流程       援辦設定         「流程       「辦待分辦」         傳送至       「夢竹茶亭,」「單位 / 原承辦人         ●       [單位]         ●       [單位]         ●       「「」         [每色]       「「」         ●       「」         ●       「」         ●       「」         ●       「」         ●       「」         ●       「」         ●       「」         ●       ●         ●       ●         ●       ●         ●       ●         ●       ●         ●       ●         ●       ●         ●       ●         ●       ●         ●       ●         ●       ●         ●       ●         ●       ●         ●       ●         ●       ●         ●       ●         ●       ●         ●       ●         ●       ●         ●       ●         ●       ●         ●       ●         ●       ●         ● </th |               |             |          |                      |         |            |                 |                 |          |      |  |  |  |
| 全選長           | <u> 元</u> 取:                                                                                                    | <u>滴</u> 檔案數: | 量:          | 公文文      | て號:                  | 確認 🔽 確認 | 認時一併設定活    | <b>流程及擬辦資</b> 詞 | Я               |          |      |  |  |  |
| <b>惇</b><br>送 | 設定                                                                                                    | 狀態            | 文號          | 檔案<br>數量 | 主旨                   | 核決者     | <u>異動別</u> | <u> </u>        | <u>恭文</u><br>設定 | 歸檔<br>類型 | 原因註記 |  |  |  |
|               |                                                                                                    |               | 09799999990 |          | 教育訓練示範案例10,<br>請勿傳送… |         |            |                 | 總發文             | 檔案室      |      |  |  |  |
|               |                                                                                                    |               | 09799999991 |          | 教育訓練示範案例9,<br>請勿慱送辦… |         |            |                 | 總發文             | 檔案室      |      |  |  |  |
|               |                                                                                                    |               | 0979999992  |          | 教育訓練示範案例8,<br>請勿傳送辦… |         |            |                 | 總發文             | 檔案室      |      |  |  |  |
|               |                                                                                                    |               | 0979999993  |          | 教育訓練示範案例7,<br>請勿傳送辦… |         |            |                 | 總發文             | 檔案室      |      |  |  |  |
|               |                                                                                                    |               |             |          | <b>教育訓練示簡案例6</b> ,   |         |            |                 |                 |          |      |  |  |  |

(3) 於設定欄位勾選欲分辦公文,選擇承辦人後,點選【設定】

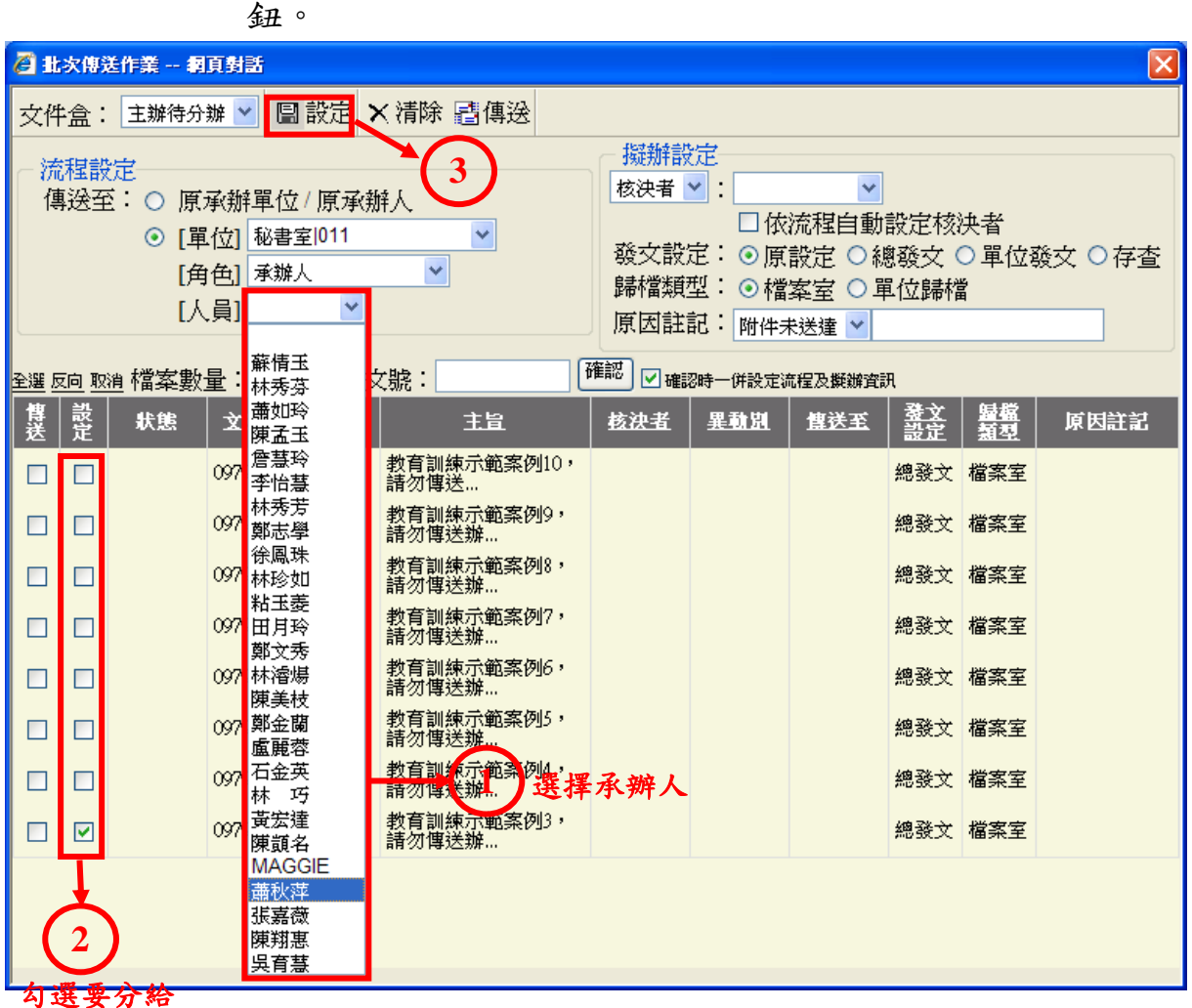

可进安万后

這個承辦人

的公文

(4) 如欲批次分辨(同時將多筆文分給不同之承辦人)只需重覆(3)之動作即可。

(5) 全部設定完之後,點選【傳送】鈕,即可批次分辨公文。

| 1 北次傳送作業 網頁對話                                                                                                    |                                                                                                    |  |  |  |  |  |  |  |  |  |  |
|----------------------------------------------------------------------------------------------------|----------------------------------------------------------------------------------------------------|--|--|--|--|--|--|--|--|--|--|
| 文件盒: 主辦待分辦 ✔ 圖 設定 × 清除 耆傳送                                                                                                    |                                                                                                    |  |  |  |  |  |  |  |  |  |  |
| <ul> <li>流程設定</li> <li>傳送至:○ 原承辦單位/原承辦人</li> <li>○ [單位] 秘書室 011</li> <li>○ [角色] 承辦人</li> <li>○ [人員] 蕭秋萍</li> </ul>                                                                                                    | 擬辦設定<br>核決者 ♥: ♥<br>□ 依流程自動設定核決者<br>發文設定: ● 原設定 ○總發文 ○ 單位發文 ○ 存查<br>歸檔類型: ● 檔案室 ○ 單位歸檔<br>原因註記: 附件未送達 ♥ |  |  |  |  |  |  |  |  |  |  |
| 全選 反向 取消 檔案數量: 公文文號:                                                                                                    | 確認」 🗹 確認時一併設定流程及擬辦資訊                                                                                    |  |  |  |  |  |  |  |  |  |  |
| 博 設<br>送 定 秋態 文鑑   <u>紫星</u> 主旨                                                                                                    | <u>核決者</u> 異動別 <u></u> <u> </u> <u> </u> <u> </u> <u> </u> <u> </u> <u> </u> <u> </u> <u> </u> <u> </u> |  |  |  |  |  |  |  |  |  |  |
| □ □ 0979999990 割 約7511年1月11日 約7511年1月11日 約7511年1月11日 前方(1)日 前方(1)日 | ), 總發文 檔案室                                                                                              |  |  |  |  |  |  |  |  |  |  |
| □ □ 0979999991 割約71100000000000000000000000000000000000                                                                                                    | , 總發文 檔案室                                                                                               |  |  |  |  |  |  |  |  |  |  |
| □ □ 0979999992 教育訓練示範案例8<br>請勿傳送辦                                                                                                    | , 總發文 檔案室                                                                                               |  |  |  |  |  |  |  |  |  |  |
| □ □ 0979999993 割打 割線示範案例7<br>請勿傳送辦                                                                                                    | , 總發文 檔案室                                                                                               |  |  |  |  |  |  |  |  |  |  |
| □ □ 0979999994 割脊育訓練示範案例6<br>請勿傳送辦                                                                                                    | , 總發文 檔案室                                                                                               |  |  |  |  |  |  |  |  |  |  |
| □ □ 0979999995 割教育訓練示範案例5<br>請勿傳送辦                                                                                                    | , 總發文 檔案室                                                                                               |  |  |  |  |  |  |  |  |  |  |
| □ □ 0979999996 割約70mm     約70mm     約70mm     約70mm     約70mm     約70mm     約70mm     前初傳送辦                                                                                                    | · 總發文 檔案室                                                                                               |  |  |  |  |  |  |  |  |  |  |
| ☑ □ 0979999997 割約額                                                                                                    | · 分辦 秘書室D11 蕭秋萍 總發文 檔案室                                                                                 |  |  |  |  |  |  |  |  |  |  |
| <                                                                                                    |                                                                                                    |  |  |  |  |  |  |  |  |  |  |
|                                                                                                    |                                                                                                    |  |  |  |  |  |  |  |  |  |  |

(二) 傳送公文

1. 取得待送公文

點選【訊息單 | 入口】,點選【待處理-主辦待送文】公文夾,系統將顯示目前待分辦之公文。

| 同記  | <ul> <li>記息單一入口</li> <li>※</li> <li>※</li> <li></li></ul> | 雹子公 | 文檔:           | <b>诺系统</b><br>▼       | 即時訊   | 息 <b>))</b><br>項 ) 系 約 | 充公告 ●●● | 『子布告欄』◇應                  | <b>鷌用程式捷</b> 復 | 首<br>登<br>上 |                           |
|-----|----------------------------------------------------------------------------------------------------|-----|---------------|-----------------------|-------|------------------------|---------|---------------------------|----------------|-------------|---------------------------|
| 單入口 | <ul> <li>○ 主期待分期(0)</li> <li>○ 會辦待送文(1)</li> <li>○ 主辦待送文(7)</li> <li>○ 待復関(1)</li> <li>○ 行復関(1)</li> <li>□ ○ ○ 行復関(1)</li> </ul>                                                                                                    |     | 0             | ◎ <b>◎ ◎</b><br>0 7 0 | 公文文號: |                        | 功能      | <sup>選軍</sup> 【開啓】(専)     | 送【創稿-線.        | 上 創稿-紙本     | 批次傳送                      |
|     | ◎ 線上簧核 (3)<br>◎ 紙本簧核 (1)                                                                                                    | が期  | <u>理</u><br>限 | <u>文號</u>             | 承辦單位  | 承辦人                    | 送文單位    | 主旨                        | <u>異動別</u>     | <u>博送至</u>  | <u>送方</u> ▲<br><u>傳送時</u> |
| 歴   |                                                                                                    |     |               |                       |       |                        |         | 為増加工程管<br>理之本職學<br>能,本組組昌 |                |             |                           |

| ● 訊息留       | [總務]     | 測計<br>處][營繕約 | 【登記桌<br>组]分辦 | ē<br>人員         | 1  | 8子公文檔                  | 管系统                                                                                                    | 即時訊   | 息 <b>。)</b><br>項 _>系 | 流公告 _▶ ब | ┋子布告欄 ┃                                            | 钅用程式捷徑     | )<br>首<br>登 |                           |
|-------------|----------|--------------|--------------|-----------------|----|------------------------|----------------------------------------------------------------------------------------------------|-------|----------------------|----------|----------------------------------------------------|------------|-------------|---------------------------|
| 분<br>入<br>디 |          | 待處理          | 主辦待这         | <b>送文]</b>      |    | ● ●<br>0 0             | Image: Optimized state         Image: Optimized state         Image: Optized state         Image: Optized state <th>公文文號:</th> <th></th> <th>功能</th> <th><sup>選單</sup>開啓傳:</th> <th>送 創稿-線</th> <th>E 創稿-紙本</th> <th>批次傳送</th> | 公文文號: |                      | 功能       | <sup>選單</sup> 開啓傳:                                 | 送 創稿-線     | E 創稿-紙本     | 批次傳送                      |
|             | 速度       | 1 燈號         | 密等           | <u>簽核</u><br>類型 | 周讀 | <u>辦理</u><br><u>期限</u> | <u>文號</u>                                                                                                    | 承辦單位  | 承辦人                  | 送文軍位     | 主旨                                                 | <u>異動別</u> | <u>傳送至</u>  | <u>送方</u> ▲<br><u>傳送時</u> |
| 2 應用程式選單    | ¢        | 8            | ۵            |                 |    | 098/07/28              | 0980400814                                                                                                    | 營繕組   | 謝易成                  | 營繕組      | 為增加工程管<br>理之本職學<br>能,本組組員<br>謝易成擬參加<br>「統包工程之<br>專 |            |             | 07/28 17:4                |
|             | ¢        | 3            | a            |                 |    | 098/07/30              | 0980400820                                                                                                    | 營繕組   | 謝易成                  | 營繕組      | 本校「98年校<br>舍(環工大<br>樓、水保系<br>館)耐震能力<br>補強          |            |             | 07/28 17:                 |
|             | <b>%</b> | 0            | a            |                 |    | 098/07/28              | 0980400829                                                                                                    | 營繕組   | 林文政                  | 營繕組      | 本校98年度<br>「綠建築更新<br>診斷與改造計<br>畫」南園舊步<br>道綠美化透<br>水 |            |             | 07/27 08::                |
|             | p        | 3            |              | Ē               |    | 098/08/05              | 0980400831                                                                                                    | 事務組   | 李春霞                  | 事務組      | 本校圖書館<br>「eBooks on<br>Guin un Diau                |            |             | 07/28 17:-                |

- 2. 右鍵傳送
  - (1) 以【順會】為例。

(2) 點選該份公文,按滑鼠右鍵,點選【順會】及欲會辦之【單 位名稱】即可。

| 記録                                                                                                    |   | 總務處<br>[待 | 測試<br>  營繕維 | 登記身<br>目-分辦<br>主 <b>辦待</b> 我 | ミ<br>人員<br>送文]  |    | 2子公文檔<br>● ●<br>0 0 | 登系统<br>▼<br>▼<br>○ ○ ○ ○<br>○ 7 ○ | 即時訊<br>◆待崩事<br>公文文號: | .息 <b> •)</b><br>項 _>系斜                                                                          | 売公告 ● 電<br>功能  | 至<br>一<br>第<br>暦<br>二<br>一<br>志<br>月<br>変<br>第<br>一<br>志<br>月<br>変<br>見<br>変<br>第<br>一<br>変<br>月<br>変<br>見<br>変<br>見<br>変<br>見<br>変<br>見<br>一<br>変<br>月<br>一<br>変<br>月<br>一<br>変<br>日<br>一<br>の<br>の<br>の<br>の<br>の<br>の<br>の<br>の<br>の<br>の<br>の<br>の<br>の | 秘書室        教務處        學生事務處        總務處        環境保護暨安全衛生中心        人事室       |
|----------------------------------------------------------------------------------------------------|---|-----------|-------------|------------------------------|-----------------|----|---------------------|-----------------------------------|----------------------|--------------------------------------------------------------------------------------------------|----------------|----------------------------------------------------------------------------------------------------|----------------------------------------------------------------------------|
|                                                                                                    |   | <u>速別</u> | 燈號          | <u>密等</u>                    | <u>簽核</u><br>類型 | 周讀 | <u>辦理</u><br>期限     | <u>文號</u>                         | 承辦單位                 | 承辦人                                                                                              | 送文單位           | 主旨                                                                                                    | 會計室 → 研究發展處 →                                                              |
| 應用程                                                                                                    |   | þ         | 8           | ۵                            |                 |    | 098/08/05           | 0980400831                        | 事務組                  | 李春霞                                                                                              | 事務組            | 本校圖書館<br>「eBooks on<br>ScienceDirect -                                                                                                    | 進修推廣部 →<br></td                                                            |
| ス選軍し                                                                                                    |   | ç         | 3           |                              |                 |    | 098/08/04           | 0980400833                        | 營繕組                  | 張宏成                                                                                              | 營繕組            | …<br>本校「社管學<br>院EMBA學生<br>休憩室設計整<br>建工程」案,<br>訂於98年                                                                                                    | 校友聯絡中心 →<br>師資培育中心<br>藝術中心<br>文學院 →<br>農業暨自然資源學院 →                         |
|                                                                                                    |   | ę         | 0           | à                            |                 |    | 098/08/05           | 0980400841                        | 事務組                  | 鄭淑惠                                                                                              | 事務組            | 0980400841<br><b>內會</b><br>送研考銷號<br>送一層核決                                                                                                    | 理學院<br>工學院<br>生命科學院<br>、<br>、<br>、<br>、<br>、<br>、<br>、<br>、<br>、           |
|                                                                                                    |   |           | )<br>₽      | 選欲                           |                 | 含  | 文後,按                | 方鍵<br>0980400842                  | 営繕組                  | 2<br>3<br>5<br>5<br>5<br>5<br>5<br>5<br>5<br>5<br>5<br>5<br>5<br>5<br>5<br>5<br>5<br>5<br>5<br>5 | <sup>営繕組</sup> | 待辦退回<br>順會<br>流程資訊<br>開啓公交基資                                                                                                    |                                                                            |
| <ul> <li>ℰ) 完成</li> <li>ペ</li> <li>ペ</li> <li>パ</li> <li>県</li> <li>パ</li> <li>県</li> <li>パ</li> <li>県</li> <li>パ</li> <li>県</li> <li>パ</li> <li>県</li> <li>パ</li> <li>パ&lt;</li></ul> | 6 | <u> 1</u> | E] IIM2     | 210 單位,                      | 及角色維            | 護  | ] 電子公文檔案            | 案管理系統                             |                      |                                                                                                  | 選擇會            | 3<br>₩單位                                                                                                    | 元碼產業暨積密製程研究中心<br>農產品檢測暨驗證中心<br>國際農業中心<br>人文與社會科學研究中心<br>通識教育中心<br>產學智財營運中心 |

#### 3. ODC010 傳送

- (1) 點選欲送文之公文後,按【開啟】鍵或直接雙擊滑鼠左鍵。
- (2) 開啟 ODC010 紙本簽核公文維護作業,選取【順會】及【處

3

| 室名稱】 | ,按 | 【傳送】 | 鈕。 |
|------|----|------|----|
|------|----|------|----|

| 🦉 ODC010 紙本签核公文推議 網頁對話                                                          |                      |                                        |                                             |
|---------------------------------------------------------------------------------|----------------------|----------------------------------------|---------------------------------------------|
| 📝 文稿編輯 🕒 儲存 良 流程資訊 🗈 傳送至:                                                       | 順會 🔽                 | 人事室                                    | ▼ 總務處 🛛 🞽 傳送                                |
|                                                                                 | 送研考銷號                | 學生事務處<br>物效素                           | 2 總務處 へ の の の の の の の の の の の の の の の の の の |
|                                                                                 | 送一層核決                | 研究發展處                                  | 經營管理組                                       |
| 公文文號 · 10575555555                                                              | 待辦退回                 | 國際事務處<br>KK堆廣部                         | 事務組                                         |
| 本 ナ <del>ガ</del> 教 を で 「 本 市 本 へ 」 本 市 本 へ 一 本 か <del>ガ</del> オ ・ <b>横家管理</b> 局 | 本大 言籍・               | 「「「」」「「「」」」「「」」」「「」」」「」」「」」」「」」」「」」」「」 | 保管組出納組                                      |
| 大山・岡田市市市                                                                        | 米団(・                 | 體育室<br>↓ 車室                            |                                             |
| ×別・図 ▼                                                                          | 水力学校・                | 會計室                                    | 寺・ <u>国X</u>                                |
| 不不可以, (1910915                                                                  | -X12.85 ·            | 計算機及資訊網路中心<br>新資度育由心                   | 动花                                          |
| 主旨: 教育訓練示範案例1,請勿傳送辦理!                                                           | 避理顺合                 | 校友聯絡中心                                 |                                             |
| 並列案由:                                                                           | 选择顺曹                 | 藝術中心<br>環培倶羅駿安全衛生中心                    |                                             |
| 其他案由:                                                                           |                      | 文學院                                    |                                             |
| 承辦單位:文書組                                                                        | 承辦人:                 | 農業暨自然資源學院<br>暉壆院                       |                                             |
| 會辦單位:                                                                           | 會辦人:                 | 工學院                                    |                                             |
|                                                                                 |                      | 王命科學院<br>戰醫學院                          |                                             |
| 案件編號:                                                                           | 併案母文:                | 社會科學暨管理學院                              | »: LY                                       |
| 公文性質: 一般公文 🛛 💙                                                                  | 時效統計:                | 主物科技發展中心<br>奈米科技中心                     | ₽:                                          |
| 業務類別: 不分類 🖌                                                                     |                      | 環境保育暨防災科技研究中心                          | · 문 :                                       |
| 處理期限: 6                                                                         | 開會日期:                | 狙織山程與幹細胞研究中心<br>先端産業暨精密製程研究中心          | 月: 0970924                                  |
| 八海賊: 040400 ?                                                                   | 但方在阻・                | 豊産品檢測暨驗證中心                             |                                             |
| ⑦須號・1010199                                                                     | 腰田間舎に、               | 國際農業甲心<br>人文與社會科學研究中心                  |                                             |
| 解活動版・                                                                           | NE HINDERI ·         | 通識教育由心 ·                               |                                             |
| #+〒〒    ・                                                                       |                      | ▲ 福楽數                                  | (里) 見 🖉 🕑                                   |
|                                                                                 |                      |                                        | 2 選擇會辦單位                                    |
| EL. WORDDOM OF YOD YOD COLD HENGYAME THE AN POST AND ALL                        | 45 .L1L 6.J004404    | 2014-11-000220.00000 DID C.0016-1      |                                             |
| Ine WC 72100/AOL/OD/ODC010.H1M/SAMLatt=03b79951-719b-4c                         | 15-ab1b-bed2ece91498 | 200WsB10=87833280242_D1K=C://1[]       | ➡ 我们7电脑                                     |

4. 批次傳送

(1)於【訊息單 | 入口】點【批次傳送模式】鈕(若畫面上看不 到請利用下方式捲軸向右拉,即會看見)。

| 11.11       | [總務 | 。<br>處][皆 | 測試<br>營繕維 | 登記桌<br>[]分辦 | 。<br>人員         | 1   | 8子公文檔                  | <b>資系統</b><br>▼                                                              | 即時訊   | 息 <b>))</b><br>項 》系 í | 流公告 🕫 | 『子布告欄』→∞                                           | 手用程式捷徑     |            | Ţ.         |
|-------------|-----|-----------|-----------|-------------|-----------------|-----|------------------------|------------------------------------------------------------------------------|-------|-----------------------|-------|----------------------------------------------------|------------|------------|------------|
| 里<br>入<br>日 | C   | [待員       | 理-主       | E 辦待這       | ≛文]             | 3 ] |                        | <ul> <li>S</li> <li>S</li> <li>S</li> <li>O</li> <li>7</li> <li>O</li> </ul> | 公文文號: |                       | 功能    | 選單 開啓 傳                                            | 送 創稿-線     | E】創稿-紙本    | 批次傅送       |
|             | 速   | 剋 1       | <u>8</u>  | <u>密等</u>   | <u>簽核</u><br>類型 | 周讀  | <u>辦理</u><br><u>期限</u> | <u>文號</u>                                                                    | 承辦單位  | 承辦人                   | 送文軍位  | <u>主旨</u>                                          | <u>異動別</u> | <u>博送至</u> | <u> </u>   |
| ◎應用程式       | £   | ,         | 3         | ā           |                 |     | 098/08/05              | 0980400831                                                                   | 事務組   | 李春霞                   | 事務組   | 本校圖書館<br>「eBooks on<br>ScienceDirect -<br>         |            |            | 07/2617:   |
| 選           | £   | 2         | 3         | ā           |                 |     | 098/08/04              | 0980400833                                                                   | 營繕組   | 張宏成                   | 營繕組   | 本校「社管學<br>院EMBA學生<br>休憩室設計整<br>建工程」案,<br>訂於98年     |            |            | 07/27 14:  |
|             | ę   | ,         | 3         | ò           |                 | Ø   | 098/08/05              | 0980400841                                                                   | 事務組   | 鄭淑惠                   | 事務組   | 本校電機系<br>「ARM-based-<br>FPGA高階及<br>基礎開發平台<br>等     |            |            | 07/28 17:1 |
|             | £   | p         | 3         | ۵           |                 |     |                        | 0980400842                                                                   | 營繕組   | 謝易成                   | 營繕組   | 本校「98年校<br>舍(環工大<br>樓、水保系<br>館、森林系<br>館)耐震能力<br>補強 |            |            | 07/28 15:: |

#### (2) 選擇【主辦待送文】文件盒

| <i>(</i> 2) 🗄 | 次傳ジ           | 作業 網      | 頁對話         |                 |                      |         |                  |                 |                    |            |        |
|---------------|---------------|-----------|-------------|-----------------|----------------------|---------|------------------|-----------------|--------------------|------------|--------|
| 文件            | ‡盒∶           | 主辦待送      | :文 🔽 🖫 i    | 設定 >            | ≺清除 讀傳送              |         |                  |                 |                    |            |        |
| 一活            | 潮設            | 待處理       | *#          |                 |                      | 擬辦影     | 淀                | ~               |                    |            |        |
| 傳             | <u></u> 艱全    | 土班时达      | <u> </u>    | 原承親             | 觧人                   | 12(2-1  | □・□              | 流程自動            | 設定核                | 法者         |        |
|               |               | 9 [單      | 〔位] 秘書室     | 011             | ×                    | 遊女設     | 定:◎匠             |                 | ロベベニコンへ<br>対応後大ケ ( | へ日<br>〇間伝る | 協力 ○方本 |
|               |               | [角        | [色] 登記桌     |                 | <b>*</b>             | 記憶糖     | ~□ ・◎ 虚<br>刑・◎ 虐 |                 | 365.×、<br>针行自主线    | 특<br>      | x∧ ∨he |
|               |               | <u>لا</u> | .員]         |                 | *                    |         | ≟t·♥™≣<br>≜t·₩₩₩ |                 | マーズでも出しり           | <b>A</b>   |        |
| <u> </u>      |               |           |             |                 |                      | 原四莊     | 記・附件             | 形法達 🎽           |                    |            |        |
| 全選り           | <u>  京向</u> 取 | 自檔案數      | 量:          | 公文3             | な號:                  | 確認 🔽 確認 | 認時一併設定調          | <b>流程及擬辦資</b> 詞 | Э.                 |            |        |
| <b>惇</b><br>送 | 設定            | 狀態        | 文號          | <u>檔案</u><br>動量 | 主旨                   | 核決者     | <u>異動別</u>       | <u> </u>        | <u> 登文</u><br>設定   | 歸檔<br>類型   | 原因註記   |
|               |               |           | 0970008252  | 11              | 檢送本部97年度機關檔<br>案管理績… |         |                  |                 | 總發文                | 檔案室        |        |
|               |               |           | 0970100190  | 13              | 檢送本校97學年度第1<br>次校務基  |         |                  |                 | 總發文                | 檔案室        |        |
|               |               |           | 09799999999 | 3               | 教育訓練示範案例1,<br>請勿傳送辦  |         |                  |                 | 總發文                | 檔案室        |        |
|               |               |           |             |                 |                      |         |                  |                 |                    |            |        |
|               |               |           |             |                 |                      |         |                  |                 |                    |            |        |

(3) 於設定欄位勾選欲會辦公文,選擇會辦單位後,點選【設定】

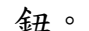

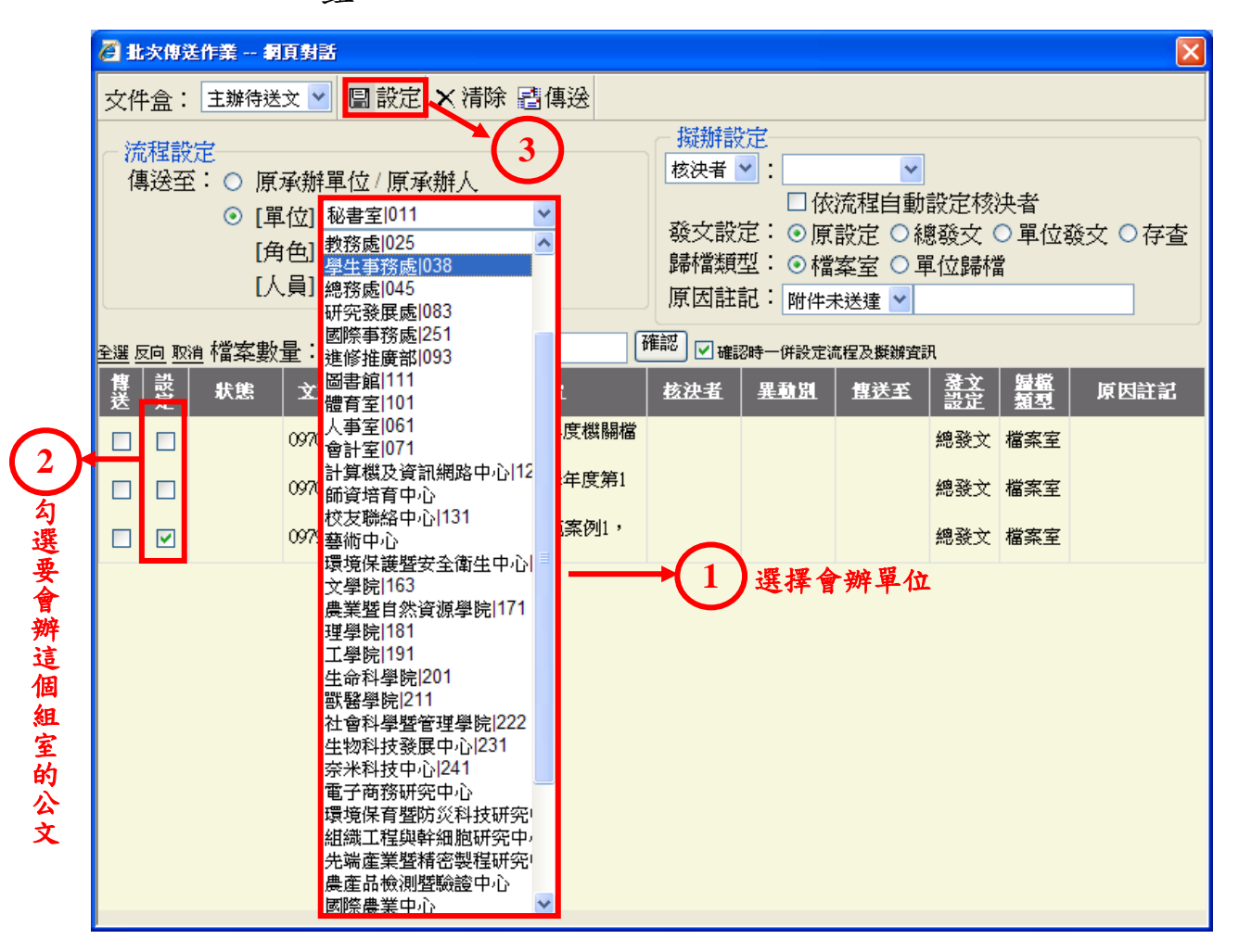

(4) 如欲批次會辦(同時將多筆文會辦給不同單位)只需重覆(3)

| 🦉 批次傳送作業 網頁對話                                                                                                    |                                            |                                                                                                    | × |  |  |  |  |  |
|----------------------------------------------------------------------------------------------------|--------------------------------------------|----------------------------------------------------------------------------------------------------|---|--|--|--|--|--|
| 文件盒: 主辦待送文 🖌 📳 設                                                                                                    | 定 🗙 清除 📑傳送                                 |                                                                                                    |   |  |  |  |  |  |
| 流程設定       擬辦設定         傳送至:○ 原承辦單位 / 原承辦人       核決者 ♥:         ● [單位] 總務處1045       ●         [角色] 登記桌       ●         [人員]       ● |                                            |                                                                                                    |   |  |  |  |  |  |
| 全選 <u>反向 取消</u> 檔案數量: 2                                                                                                    | 文文號:                                       | 確認 ☑ 確認時一併設定流程及擬辦資訊                                                                                                    |   |  |  |  |  |  |
| 博 設                                                                                                    | ない 主旨 しんしん しんしん しんしん しんしん しんしん しんしん しんしん し | <u>核決者 異動別 <u></u> <u></u> <u></u> <u></u> <u></u> <u></u> <u></u> <u></u> <u></u> <u></u> <u></u> <u></u> <u></u> <u></u></u> | 記 |  |  |  |  |  |
| 0970008252 11                                                                                                    | 檢送本部97年度機關檔<br>案管理績                        | 總發文 檔案室                                                                                                    |   |  |  |  |  |  |
| 0970100190 13                                                                                                    | 檢送本校97學年度第1<br>次校務基                        | 總發文 檔案室                                                                                                    |   |  |  |  |  |  |
| 0979999999 3                                                                                                    | 教育訓練示範案例1,<br>請勿傳送辦                        | 順會 總務處1045 登記桌 總發文 檔案室                                                                                                    |   |  |  |  |  |  |

之動作即可。

第12頁,共25頁

- (三) 如何設定核決者
  - 登記桌收到長官核決完畢需直接先送總發文之公文時,請至『主 辦待送文』或『待核示』資料夾,尋找該份公文。

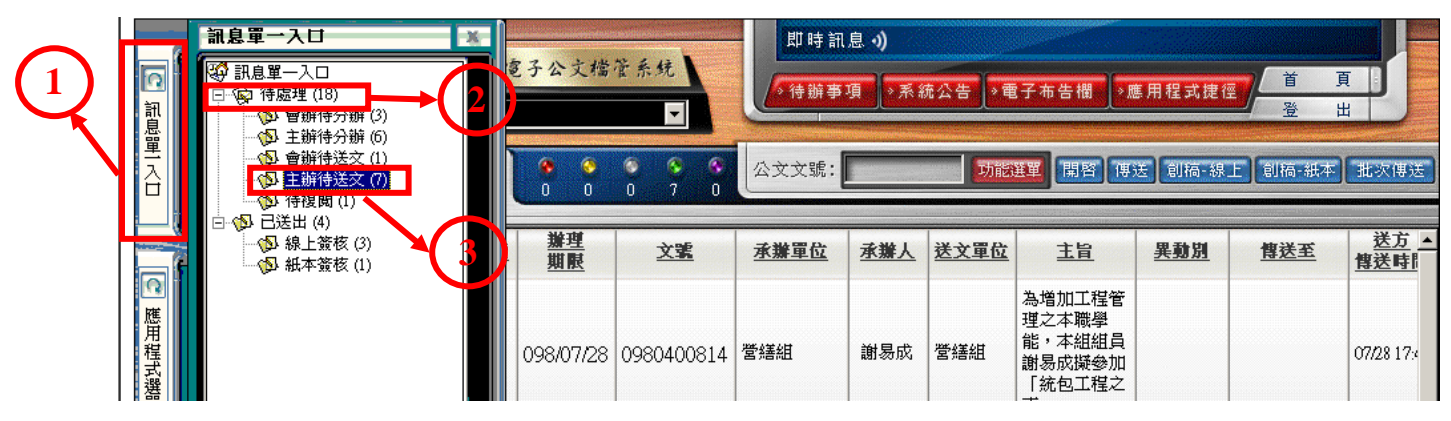

| 11111111111111111111111111111111111111                                                                                                    |        | 測試登記桌 電子公支檔管系统           總務處][營繕組]-分辦人員 |                                                         |           |                 |    |                        |            |      | 期試登記桌     電子公文檔管系统     「總務處][營繕組]-分辦人員     「     」     、     「     、     市前息。)     、     、     、     、     市前息。)     、     、     、     市前息。)     、     、     市前息。)     、     、     市前息。)     、     、     市前息。)     、     、     市市     、     市市     、     市市     、     市市     、     市市     、     市市     、     市市     、     市     、     市市     、     市市     、     市市     、     市     、     市     、     市     、     市     、     市     、     市     、     、     市     、     市     、     市     、     市     、     市     、     市     、     市     、     市     、     市     、     市     、     市     、     市     、     市     、     市     、     市     、     市     、     、     市     、     、     市     、     、     市     、     、     市     、     市     、     、     市     、     、     市     、     、     、     、     、     、     、     、     、     、     、     、     、     、     、     、     、     、     、     、     、     、     、     、     、     、     、     、     、     、     、     、     、     、     、     、     、     、     、     、     、     、     、     、     、     、     、     、     、     、     、     、     、     、     、     、     、     、     、     、     、     、     、     、     、     、     、     、     、     、     、     、     、     、     、     、     、     、     、     、     、     、     、     、     、     、     、     、     、     、     、     、     、     、     、     、     、     、     、     、     、     、     、     、     、     、     、     、     、     、     、     、     、     、     、     、     、     、     、     、     、     、     、     、     、     、     、     、     、     、     、     、     、     、     、     、     、     、     、     、     、     、     、     、     、     、     、     、     、     、     、     、     、     、     、     、     、     、     、     、     、     、     、     、     、     、     、     、     、     、     、     、     、     、     、     、     、     、     、     、     、     、     、     、     、     、     、     、     、     、     、     、     、     、     、     、     、     、     、     、     、     、     、     、     、     、     、     、     、     、     、     、     、     、     、 |      |                                                    |            |            |                           |  |  |  |  |
|----------------------------------------------------------------------------------------------------|--------|-----------------------------------------|---------------------------------------------------------|-----------|-----------------|----|------------------------|------------|------|----------------------------------------------------------------------------------------------------|------|----------------------------------------------------|------------|------------|---------------------------|--|--|--|--|
| 里<br>入<br>日                                                                                                    | 1      | (符                                      | <b>寺庭理·主業待送文]</b> ● ● ● ● ● ● ● ● ● ● ● ● ● ● ● ● ● ● ● |           |                 |    |                        |            |      |                                                                                                    |      | 上】創稿-紙本                                            | 批次傳送       |            |                           |  |  |  |  |
|                                                                                                    | - Inte | 速別                                      | 燈號                                                      | <u>密等</u> | <u>簽核</u><br>類型 | 関讀 | <u>辦理</u><br><u>期限</u> | <u>文號</u>  | 承辦單位 | 承辦人                                                                                                    | 送文單位 | 主旨                                                 | <u>異動別</u> | <u>傳送至</u> | <u>送方</u> ▲<br><u>傳送時</u> |  |  |  |  |
| ○ 應用程式選單                                                                                                    |        | ĥ                                       | 0                                                       | à         |                 |    | 098/07/28              | 0980400814 | 營繕組  | 謝易成                                                                                                    | 營繕組  | 為增加工程管<br>理之本職學<br>能,本組組員<br>謝易成擬參加<br>「統包工程之<br>專 |            |            | 07/28 17:4                |  |  |  |  |
|                                                                                                    |        | ţ                                       | 3                                                       | <b>a</b>  |                 |    | 098/07/30              | 0980400820 | 營繕組  | 謝易成                                                                                                    | 營繕組  | 本校「98年校<br>舍(環工大<br>樓、水保系<br>館)耐震能力<br>補強          |            |            | 07/28 17:                 |  |  |  |  |
|                                                                                                    |        | ę                                       | 3                                                       | ā         |                 |    | 098/07/28              | 0980400829 | 營繕組  | 林文政                                                                                                    | 營繕組  | 本校98年度<br>「綠建築更新<br>診斷與改造計<br>畫」南國舊步<br>道綠美化透<br>水 |            |            | 07/27 08::                |  |  |  |  |
| بر المراجعة المراجعة المراجعة المراجعة المراجعة المراجعة المراجعة المراجعة المراجعة المراجعة المراجعة المراجعة<br>مراجعه المراجعة المراجعة المراجعة المراجعة المراجعة المراجعة المراجعة المراجعة المراجعة المراجعة المراجعة المراج<br>مراجعة المراجعة المراجعة المراجعة المراجعة المراجعة المراجعة المراجعة المراجعة المراجعة المراجعة المراجعة المراج |        | p⊃<br>∙                                 | 0                                                       |           | Ē               |    | 098/08/05              | 0980400831 | 事務組  | 李春霞                                                                                                    | 事務組  | 本校圖書館<br>「eBooks on                                |            |            | 07/28 17:: •              |  |  |  |  |

2. 於該份公文雙擊滑鼠左鍵,開啟公文基資(ODC010)。

3. 按下【流程設定】頁籤,開啟流程設定畫面。

| 🦉 ODC010 紙本簀核公文維護 網頁對話                              |                                                                             |
|-----------------------------------------------------|-----------------------------------------------------------------------------|
| ☑ 文稿編輯 B 儲存 良流程資訊 E 傳送至: 總發文 ▼                      | 總發 🔺 🦻 傳送                                                                   |
| 公交基資 流程設定 附 件 併件資訊                                  | <u> </u>                                                                    |
| 公文文號: 0979999999                                    | 970916                                                                      |
| 公文來源: 正常公文 目前狀態: 尚                                  | <sup>1未辦畢</sup> 收文別: <sup>紙本</sup>                                          |
| 來文者: 檔案管理局 來文信箱:                                    |                                                                             |
| 4. 選擇核決者,並檢查「發文設定                                   | 定」,若需發文則設定為「總發文」,                                                           |
| 若是存查公文則設定為「存查                                       | ° °                                                                         |
| 5. 選擇適當之異動別傳送。                                      |                                                                             |
| Ø ODC010 紙本管核公文推議 網頁對話                              | <u> </u>                                                                    |
| ■ 文稿編輯 🕒 儲存 🖻 流程資訊 🖻 傳送至 總發文 💌                      | 總發 💙 🥵 傳送                                                                   |
| 公文基資 流程設定 附 件 併件資訊                                  | <u>^</u>                                                                    |
| 流程設定<br>原因註記:<br>附件註記: □附件隨文<br>歸檔類型: ◎ 機關庫房 ○ 單位庫房 | ₩設定<br>核決者 ▼: ▼ 新理設定: □ 續辦 發文設定: ○總發文 ○ 單位發文 ○ 存查 發文性質: ▼ 補件到期日: □ 補件警示日: □ |

- (四) 如何執行銷號
  - 1. 登記桌若收到未出單位之創稿公文需銷號,請至『主辦待送文』 資料夾,尋找該份公文。
  - 2. 於該份公文雙擊滑鼠左鍵,開啟公文基資(ODC010)。
  - 3. 按下【流程設定】頁籤,開啟流程設定畫面。
  - 4. 於「原因註記」欄位,輸入銷號原因(沒有輸入無法銷號)。
  - 傳送至選為『執行銷號』後,按下【傳送】鍵,該份公文流程 便已完成銷號程序。

| / ODC010 紙本签核公文推議 網頁對話                                                                                           | × |
|----------------------------------------------------------------------------------------------------|---|
| 📝 文稿編輯 🕒 儲存 🗟 流程資訊 🖻 傳送至: 執行銷號 🔽 🍤 傳送                                                                            |   |
|                                                                                                    | ^ |
|                                                                                                    |   |
| 擬辦設定                                                                                                    |   |
|                                                                                                    |   |
| 「「「「」」「「」」」「「」」」「」」「」」「」」「」」「」」「」」「」」「」                                                                          |   |
| 歸檔類型: ◎機關庫房 ○單位庫房 發文性質: ▼                                                                                        |   |
| 補件到期日:                                                                                                    |   |
| 補件警示日:                                                                                                    |   |
|                                                                                                    | = |
| · 新排法規律時: · · · · · · · · · · · · · · · · · · ·                                                                  |   |
|                                                                                                    |   |
|                                                                                                    |   |
|                                                                                                    |   |
|                                                                                                    |   |
|                                                                                                    |   |
|                                                                                                    |   |
|                                                                                                    |   |
|                                                                                                    |   |
|                                                                                                    | _ |
|                                                                                                    |   |
|                                                                                                    |   |
| file:///C./2100/AOL/OD/ODC010.HTM%AMLart=00d43e72-aaa2-4aed-bc0f-cd1b31af09d4&MsgId=828346&SYS_DIR=C./21( 🚚 我的電腦 |   |

- (五) 如何進行單位歸檔
  - 1. 登記桌若收到「已核決」欲進行單位歸檔之公文,請至『主辦 待送文』資料夾,尋找該份公文。
  - 2. 於該份公文雙擊滑鼠左鍵,開啟公文基資(ODC010)。
  - 3. 按下【流程設定】頁籤,開啟流程設定畫面。
  - 將「歸檔類型」點選於「單位庫房」,並將發文方式設定為「存 查」。
  - 傳送至選為『歸檔』後,按下【傳送】鍵,該份公文流程便已 完成單位歸檔程序。

| 🦉 ODC010 紙本签核公交維護 網頁對話                                                                                                    | $\mathbf{X}$ |
|----------------------------------------------------------------------------------------------------|--------------|
| 🖬 文稿編輯 🕒 儲存 🖻 流程資訊 🖻 傳送至: 歸檔 🔽 檔案室 🛩 🦻 傳送                                                                                                    |              |
| 公文基資 流程設定 附 件 併件資訊                                                                                                    |              |
| 流程設定       「「放けていた」」         原因註記:       ▼         附件註記:       □附件隨文         歸檔類型:       0機關庫房 ●單位庫房         單位本房       一         補件到期日:       一         補件警示日:       一 |              |
| 預排流程樣版:<br>單位:<br>工工工工工工工工工工工工工工工工工工工工工工工工工工工工工工工工工工工工                                                                                                    |              |
| <u>刪除上卷 下移</u> 預 排 流 程                                                                                                    |              |
| 已簽核   單位名稱   角色名稱   異動別                                                                                                    |              |
|                                                                                                    | 2            |
|                                                                                                    |              |
| file:///C:/2100/AOL/OD/ODC010.HTM%AMLart=00d43e72-aaa2-4aed-bc0f-cd1b31af09d4&MsgId=828346&SYS_DIR=C:/21( 🜉 我的電腦                                                        |              |

#### 三、 各項作業操作

- (一) 報表列印
  - 1. ODR120 送文單列印作業
    - (1) 使用時機

當有公文送至別的單位或送發文時,請利用本程式列印送文 單,並將送文單與紙本公文一併送至別的單位或送發文。

(2) 操作說明

A. 點選【應用程式選單】→【公文管理系統】→【登記桌
 作業】→【ODR120 送文單列印作業】

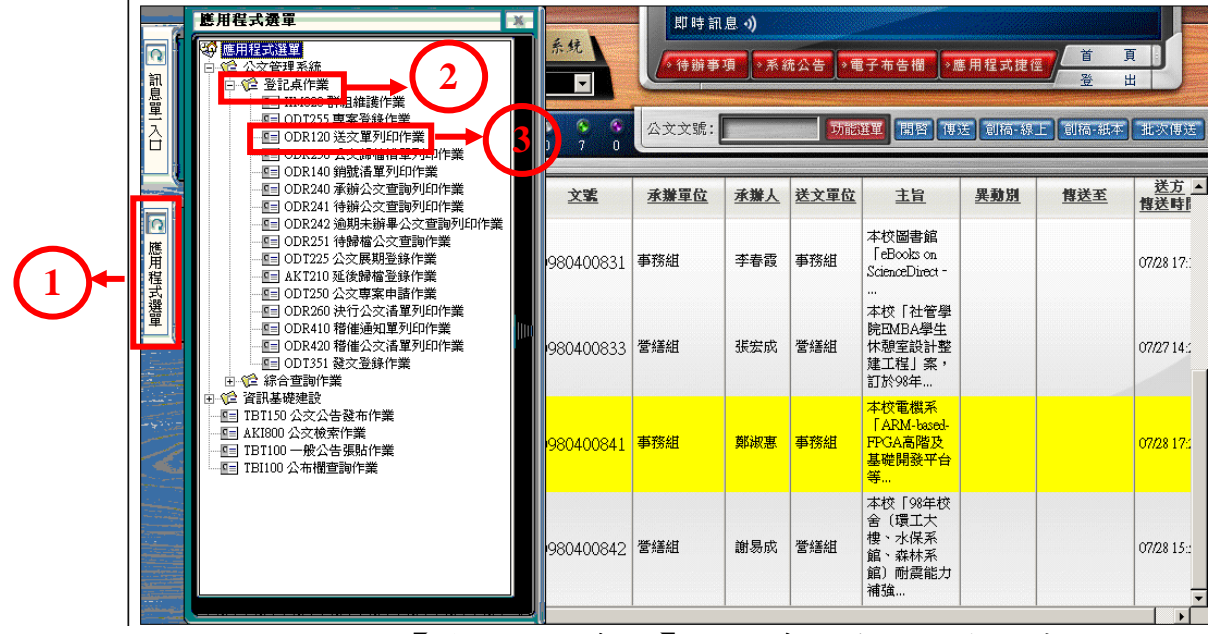

B. 按【待送公文查詢】鈕, 系統會將所有尚未列印送文單

之公文全部搜尋出來。

| 🖉 ODR120 送件單列印作業 - Windows Internet Explorer                                                                                      |            |
|----------------------------------------------------------------------------------------------------|------------|
| 🕢 🗸 🖉 http://nchodap1.edoc.nchu.edu.tw/ODDEP/(tnfeibvaamymgv55udkapsvo)/ODR120.aspx?SAMLart=00d43e72-aaa2-4aed-bc0f 🔽 47 🔀 Google | <b>P</b> - |
| <b>電子公文管理系統</b> 說 定                                                                                                    | 離開 🔺       |
| 冒開設(M Q、待送公文查詢(F) 10.<br>酒間(E) 二月<br>月<br>日<br>月<br>日<br>(F)                                                                      |            |
|                                                                                                    |            |
| 送交批號: [ [2]~ [2]                                                                                                    |            |
| 收文對象: ◎ 其他單位 ○ 所屬單位                                                                                                    |            |
| 收文單位: ┏                                                                                                    |            |
| 密 等: ○普通○機密等級公文 ⊙ 全部                                                                                                    |            |
| ☑密件公文列印主旨                                                                                                    |            |
| □報表不分頁且依單位排序                                                                                                    |            |
| 列印張數: 1 脹                                                                                                    |            |
|                                                                                                    |            |

C. 勾選欲送之公文後,按【成批】鈕,系統即會自動帶出送文單和送文單批號。

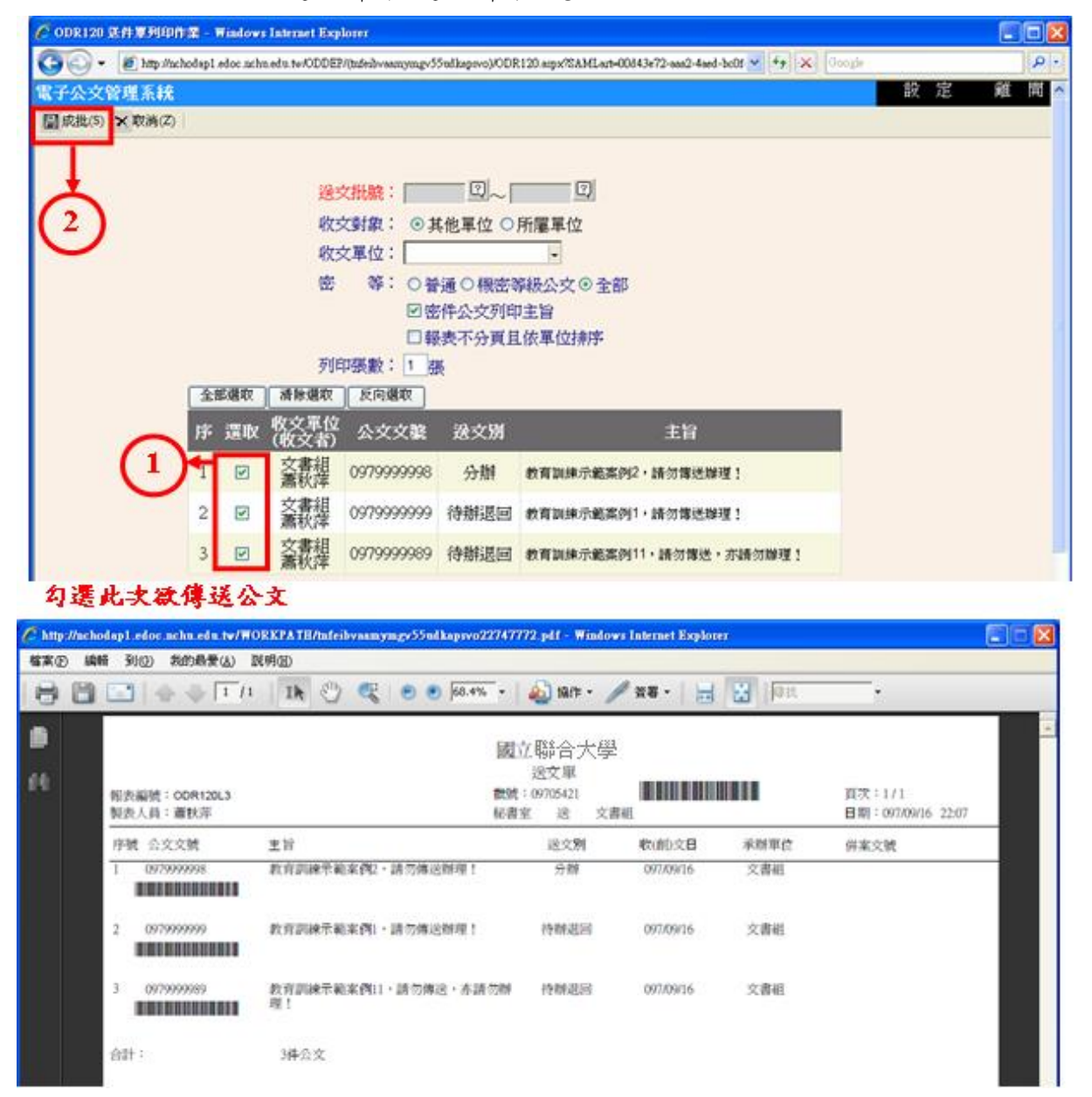

| 🌈 ODR120 送件單列印作業 - Wind      | ws Inter   | net Explorer                                                              |                                                                                                    |                                                          |                                           |          |
|------------------------------|------------|---------------------------------------------------------------------------|----------------------------------------------------------------------------------------------------|----------------------------------------------------------|-------------------------------------------|----------|
| 💽 🗸 🖉 http://nchodap1.edoc.: | chu.edu.tv | v/ODDEP/(tnfeibv                                                          | aamymgv55udkapsv                                                                                                    | /o)/ODR120.aspx                                          | %AMLart=00d43e72-aaa2-4aed-bc0f 🔽 🐓 🗙 Goo | ogle 🖉 🗸 |
| 電子公文管理系統                     |            |                                                                           |                                                                                                    |                                                          |                                           | 設定離開     |
| ■ 開啟(M) Q。待送公文查詢(F)          | )預覽(E      | ) <u>墨</u> 列印(P)                                                          |                                                                                                    |                                                          |                                           |          |
|                              | C          | 送文批<br>線<br>文<br>對<br>象<br>牧<br>文<br>單<br>位<br>密<br>等<br>列<br>印<br>張<br>數 | <ul> <li>□9705421 </li> <li>○ 其他單位</li> <li>○ 普通 ○ 4</li> <li>○ 普通 ○ 4</li> <li>○ 密件公3</li> <li>□ 報表不分</li> <li>1 張</li> </ul> | 2 ~ 0970542<br>位 ○ 所屬單<br>-<br>機密等級公3<br>文列印主旨<br>子頁且依單位 | ī []<br>位<br>文 • 全部<br>対排序                |          |
| 抵號                           | 序          | 收文單位<br>(收文者)                                                             | 公文文號                                                                                                    | 送文別                                                      | 主旨                                        |          |
| 097054                       | 1 1        | 文書組<br>蕭秋萍                                                                | 0979999998                                                                                                    | 分辦                                                       | 教育訓練示範案例2,請勿傳送辦理!                         |          |
| 097054                       | 1 2        | 文書組<br>蕭秋萍                                                                | 0979999999                                                                                                    | 待辦退回                                                     | 教育訓練示範案例1,請勿傳送辦理!                         |          |
| 097054                       | 1 3        | 文書組<br>蕭秋萍                                                                | 0979999989                                                                                                    | 待辦退回                                                     | 教育訓練示範案例11,請勿傳送,亦請勿說                      |          |
|                              |            |                                                                           |                                                                                                    |                                                          |                                           |          |

- D. 將送文單列印出來即可。
- E. 若因故需重新列印送文單時,請利用 🕄 鈕,進入 ODI110 送文批號查詢作業。

| 🖉 http://nchodap1.edoc.nchu.edu.tw/?argMode=1 - ODI110 送文批號查詢作 | 業 - Windows I | nternet Explo 📘 🗖 🔀                   |
|----------------------------------------------------------------|---------------|---------------------------------------|
| 電子公文管理系統                                                       |               | 設定離開                                  |
| Q。查詢(F) ★ 清除(Z)                                                |               |                                       |
|                                                                |               |                                       |
| 送文批號:                                                          |               |                                       |
| 送文日期: 0970916 — 0970911                                        | 公文文號:         |                                       |
| 送文單位: 秘書室 🗸 🗸                                                  | 批號狀態:         | ~                                     |
| 收文單位:                                                          | 排 序:          | <ul><li>●由大到小</li><li>○由小到大</li></ul> |

F. 輸入相關條件後按【查詢】鈕,於查出之結果選取欲列 印之送文批號(可利用送文時間來判別要印哪一張)。

|   | Attp://nchodap1.edoc.nchu.edu.tw/?argMode=1 - ODI110 送文批號查詢作業 - Windows Internet Explo |    |
|---|----------------------------------------------------------------------------------------|----|
|   | 電子公文管理系統 設定離開                                                                          |    |
| 2 | Q.查詢(F) X 清除(Z) 1 可自行輸入查詢條                                                             | 条件 |
|   | 送文批號:                                                                                  |    |
|   | 蕭秋萍   ↓ 信任的網站 🔍 100% ▼                                                                 |    |

G. 批號帶回後按【開啟】鈕,即會帶出屬於這一批之公文, 檢查無誤後按【預覽】鈕或【列印】鈕即可。

| 🜈 ODR120 送件單列印作              | F業 - Windows     | Intern             | et Explorer         |                                                                                          |                                |                                              |     |            |
|------------------------------|------------------|--------------------|---------------------|------------------------------------------------------------------------------------------|--------------------------------|----------------------------------------------|-----|------------|
| 🔆 🔆 🗸 🖉 http://nc            | hodap1.edoc.nchu | .edu.tw/           | ODDEP/(tnfeibv      | aamymgv55udkapsv                                                                         | /o)/ODR120.aspx                | XAMLart=00d43e72-aaa2-4aed-bc0f 💌 👉 🗙 Google |     | <b>P</b> - |
| 電子公文管理系統<br>III 開啟(M) Q。待送公: |                  | 〔<br>覚<br>覚<br>(E) | ▲ 列印(P) 送文批號 收文對象   | ]                                                                                        | 4<br>]~「<br>泣 ○ 所屬單            | <b></b><br>位                                 | 設 定 | 離開         |
| 3 核對公文                       |                  |                    | 收文单位<br>密 等<br>列印張數 | <ul> <li>○普通○<sup>3</sup></li> <li>▽密件公3</li> <li>□報表不分</li> <li>1</li> <li>張</li> </ul> | ▼<br>機密等級公3<br>文列印主旨<br>分頁且依單位 | 文 ● 全部<br>対排序                                |     |            |
| 是否正確                         | 扺號               | 序                  | 收文軍位<br>(收文者)       | 公文文號                                                                                     | 送文別                            | 主旨                                           |     |            |
|                              | 09705421         | 1                  | 文書組<br>蕭秋萍          | 0979999998                                                                               | 分辦                             | 教育訓練示範案例2,請勿傳送辦理!                            |     |            |
|                              | 09705421         | 2                  | 文書組<br>蕭秋萍          | 0979999999                                                                               | 待辦退回                           | 教育訓練示範案例1,請勿傳送辦理!                            |     |            |
|                              | 09705421         | 3                  | 文書組<br>蕭秋萍          | 0979999989                                                                               | 待辦退回                           | 教育訓練示範案例11,請勿傳送,亦請勿說                         |     |            |

第20頁,共25頁

- 2. ODR250 歸檔清單列印作業
  - (1) 使用時機

當有公文送歸檔時,請利用本程式列印歸檔清單,並將歸檔 清單與紙本公文一併送至文書科歸檔。

- (2) 操作說明
  - A. 點選【應用程式選單】→【公文管理系統】→【登記桌
     作業】→【ODR250 公文歸檔清單列印作業】。

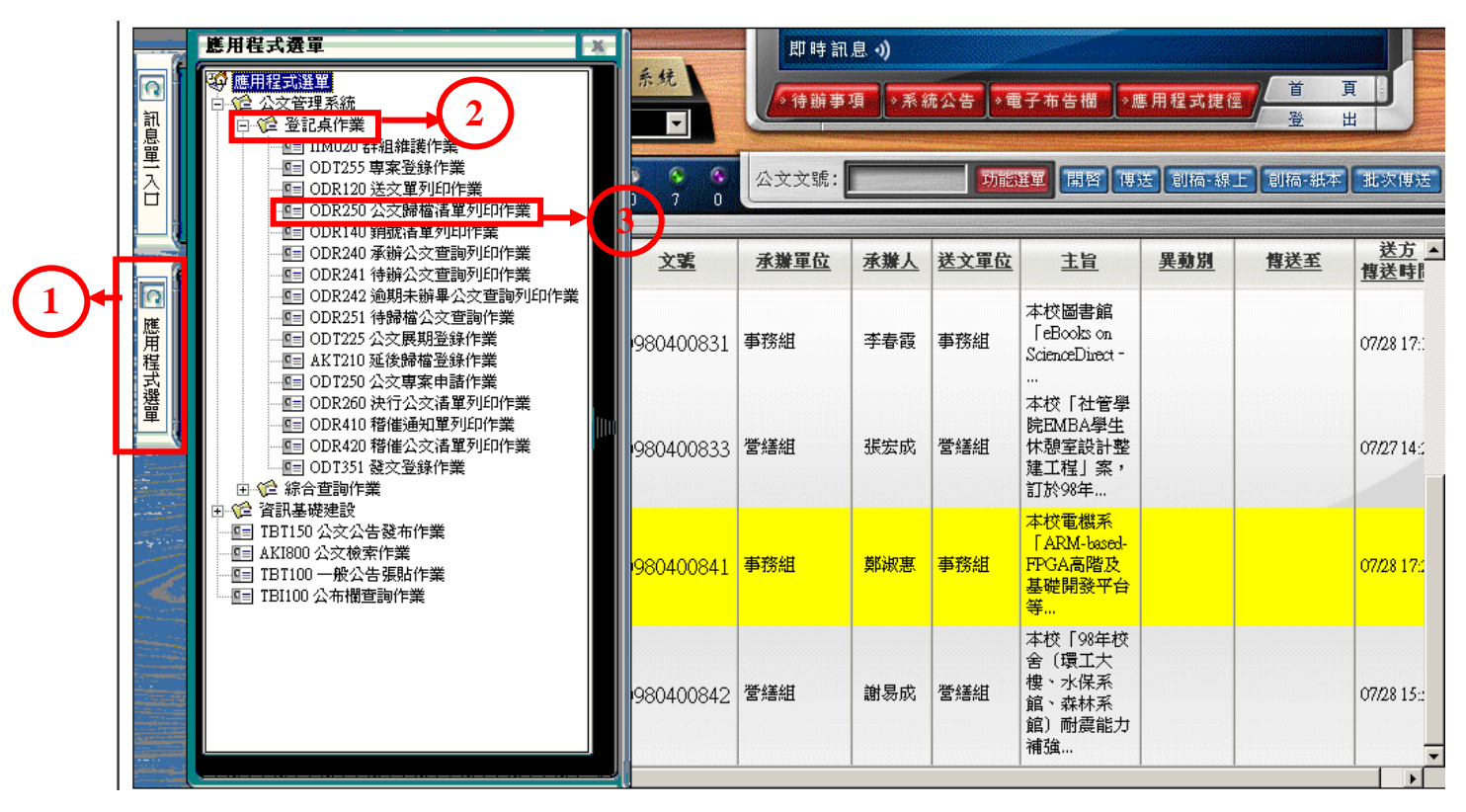

#### B. 按【待歸檔公文查詢】鈕, 系統會將所有尚未列印歸檔

清單之公文全部搜尋出來。

| 🖉 ODR250 公文歸檔清單列印作業 - ₩indows Internet Explorer                                                                                   |        |
|----------------------------------------------------------------------------------------------------|--------|
| 😋 🕞 🔻 🖉 http://nchodap1.edoc.nchu.edu.tw/ODDEP/(e0mnq445hgvek5555hjqpv45)/ODR250.aspx%&MLart=a3d857eb-2ef1-4ed5-975f 💙 🗲 🗙 Google | - Q    |
| 電子公文管理系統                                                                                                    | 設定離開 🗠 |
| ■ 開敗(M Q。待歸檔公文搜尋(F) <<br>                                                                                                    |        |
|                                                                                                    |        |
| 送文批號: 20                                                                                                    |        |
| 密等: ○普通 ○機密等級公文 ◎全部                                                                                                    |        |
| □ 依檔管局建議的報表格式輸出<br>排序方式: 公文文號<br>列印張數: 2 張                                                                                        |        |

C. 勾選欲送之公文後,按【成批】鈕,系統即會自動送文

批號。

| 🌈 ODR250 公文歸檔清單列   | ]印作業 - Windows Internet Explorer                                                                               |          |
|--------------------|----------------------------------------------------------------------------------------------------|----------|
| 💽 🗸 🖉 http://nchod | lap1.edoc.nchu.edu.tw/ODDEP/(e0mnq445hgvek555rljqpv45)/ODR250.aspx%AMLart=a3d857eb-2ef1-4ed5-975f 💙 ఈ 🔀 Google | <u>ې</u> |
| 電子公文管理系統           |                                                                                                    | 設定 離開    |
| 📳 成批(S) 🗙 取消(Z)    |                                                                                                    |          |
|                    |                                                                                                    |          |
|                    | 送文批號: 2                                                                                                    |          |
| $\binom{2}{2}$     | 密等: ○普通 ○機密等級公文 ◎全部                                                                                            |          |
|                    | □ 依檔管局建議的報表格式輸出                                                                                                |          |
|                    | 排序方式: 公文文號                                                                                                    |          |
|                    | 列印張數: 2 張                                                                                                    |          |
| 全邊                 | ■ 反向 取消 公文文號: 確認 確認                                                                                            |          |
| 序                  | 選 公文文號  主旨                                                                                                    |          |
|                    | ☑ (979999999 教育訓練示範案例1,請勿傳送辦理!                                                                                 |          |
| 選此次欲傳送             |                                                                                                    |          |

D. 按【預覽】鈕或【列印】鈕將歸檔清單列印出來即可。

| <ul> <li>              ● http://nchodap1.edoc.nchu.edu.tw/ODDEP/(e0mnq445hgvek5555rjqpv45)/ODR250.aspx%AMLart=a3d857eb-2ef1-4ed5-975f.             ● × 600pe                  電子公文管理系統               設 前覧(B)               副)             間</li></ul> | 離間 |
|----------------------------------------------------------------------------------------------------|----|
| 電子公文管理系統                                                                                                    | 離開 |
| ■開設(M) Q,待歸檔公文搜尋(F) <<br>民」預覽(E)<br>                                                                                                    |    |
|                                                                                                    |    |
|                                                                                                    |    |
|                                                                                                    |    |
| 送火扰號: 09705422 旦                                                                                                    |    |
| 密等: ○普通 ○機密等級公文 ◎全部                                                                                                    |    |
| □ 依檔管局建議的報表格式輸出                                                                                                    |    |
| 排序方式: 公文文號 ▼                                                                                                    |    |
|                                                                                                    |    |
| ノリー・シュー (1) (1) (1) (1) (1) (1) (1) (1) (1) (1)                                                                                                    |    |
|                                                                                                    |    |
| 1 0979999999 教育訓練示範案例1,請勿傳送辦理!                                                                                                    |    |

| C http       | )://ncho | dap1.edo          | c.nchu.edu.t | w/WORKPATH/e0mnq4 | 45hgvek555rljgpv4522 | 2153199.pdf - | Windows I | nternet Ex   | plorer              |    |              |    |
|--------------|----------|-------------------|--------------|-------------------|----------------------|---------------|-----------|--------------|---------------------|----|--------------|----|
| 檔案( <u>F</u> | う 編車     | <sup>最</sup> 到(G) | 我的最愛(2       | 1) 説明(H)          |                      |               |           |              |                     |    |              |    |
| 8            | ۳        |                   |              | 11 🗈 🖑 🤇          | 👯 😑 🖲 68.4%          | 🔹 🔬 協作        | • 🥖 🕯     | 褶 -          |                     | 找  | •            |    |
| ß            |          |                   |              |                   |                      | 國立聯合;         | 大學        |              |                     |    |              | *  |
| н.           |          |                   |              |                   | 秘書                   | 室歸檔           | 清單        |              |                     |    |              |    |
|              |          |                   |              |                   | ÷                    | 送檔批號:0970     | 5422      |              |                     |    | 日期:097.09.16 |    |
|              |          | 序號                | 文 號          | 主                 | E                    | 承辦單位          | 承辦人員      | 本文數量<br>/ 單位 | 附件媒體型式<br>/ 數量 / 單位 | 密等 | 點收日期<br>或註記  | 備註 |
|              |          | 1 0               | 9799999999   | 教育訓練示範案<br>■      | 列1,請勿傳送辦理!           | 秘書室           | 蕭秋萍       | 3/頁          |                     | 普通 |              |    |
|              |          | 合計:               |              | 1件公文              |                      |               |           |              |                     |    |              |    |
|              |          |                   |              |                   |                      |               |           |              |                     |    |              |    |

E. 若因故需重新列印歸檔清單時,請參考重新列印送文單
 之操作步驟(P.19之E)。

- (二) 代理人設定
  - 1. IIM330 同單位代理人設定
    - (1) 使用時機

單位內同仁臨時請假,需代為設定代理人時。

- (2) 操作說明
  - A. 點選【應用程式選單】→【資訊基礎建設】→【IIM330 同 單位代理人設定】

| 🌔 IIM 330 設定同單位代理人員親窗 - Windows Internet               | Explorer                |                                          |                    |            |
|--------------------------------------------------------|-------------------------|------------------------------------------|--------------------|------------|
| 🔄 🔄 – 🖉 http://nchodap1.edoc.nchu.edu.tw/II/(c2jfi0ich | :3zzzanmu1qiy45)/IIM330 | aspx?SAMLart=bd168c58-020e-49da-b7e1-fc9 | 904e4 🕶 🗲 🗙 Google | <b>P</b> - |
| 軍一篑入目錄服務系統                                             |                         |                                          | 設定離開               | <u> </u>   |
|                                                        |                         |                                          |                    |            |
|                                                        |                         |                                          |                    |            |
|                                                        | 請選擇                     | 欲被設定代理人之人員                               |                    |            |
| 序                                                      | 帳臲                      | 姓名                                       |                    |            |
| 21                                                     | MAGGIE                  | MAGGIE                                   |                    |            |
| 22                                                     | PHOENIX                 | 蕭秋萍                                      |                    |            |
| 23                                                     | PHOENIX1                | 蕭秋萍(登)                                   |                    |            |
| 24                                                     | PHOENIX2                | 蕭秋萍(組長)                                  |                    |            |
| 25                                                     | <u>T000001</u>          | 陳孟玉                                      |                    |            |
| 26                                                     | <u>T000003</u>          | 詹慧玲                                      |                    |            |
| 27                                                     | <u>T000004</u>          | 李怡慧                                      |                    |            |
| 28                                                     | T000035                 | 鄭志學                                      |                    |            |
| 29                                                     | <u>T000088</u>          | 張嘉薇                                      |                    |            |
| 30                                                     | <u>T000098</u>          | 陳翔惠                                      |                    |            |
| 31                                                     | T000161                 | 粘玉菱                                      |                    |            |
| 32                                                     | T000162                 | 吳育慧                                      | ▼                  |            |
|                                                        |                         |                                          | >                  |            |

- B. 於人員列表視窗中點選人員之帳號(含底線者),此時會出現「代理人設定子視窗」。
  - (A)代理期間:輸入請假或需別人代理之日期區間,最 小單位為小時。
  - (B)各角色代理人員之設定:若本帳號具有多個角色, 可分別指定代理人員(最多2位)。按下【設定】鈕可 進入組織人員子視窗中挑選代理人員之帳號;按下 【刪除】鈕可取消該代理人員之指定。
    - a. 第一代理:當承辦人無法辦理業務時,由第一代
       理人代辦其業務。
    - b. 第二代理:當第一代理人無法代辦承辦之業務時,由第二代理人代辦承辦人之業務。

第23頁,共25頁

c. 如第一、二代理人均無法代辦承辦人業務時,由 承辦人自行處理其業務,其代理人機制無效

- (C)按下「代理權利」欄位之【設定】鈕可進入權利設定子視窗中,由本角色之所有權利中挑選要託付代理人執行之權利。
- (D) 勾選「代理帳號」欄位中的「一併代理」選項可使 該代理人員收到指定給被代理人帳號之公文、公告。

| ē                | IIM 3000                                                                         | C2 代理人言       | 定子親窗   | 網頁對話           |                                 |     |   |        |     |    |      |   |
|------------------|----------------------------------------------------------------------------------|---------------|--------|----------------|---------------------------------|-----|---|--------|-----|----|------|---|
| 軍                | 一簽入                                                                              | 目錄服新          | 务系统    |                |                                 |     |   |        |     | 設定 | 離開   |   |
|                  | 儲存(S)                                                                            |               |        |                |                                 |     |   |        |     |    |      |   |
|                  | The state of                                                                     |               |        |                |                                 |     |   |        |     |    |      |   |
|                  | 代理則                                                                              | 間設定           |        |                |                                 |     | _ | _      |     | ÷  |      |   |
|                  | 凈                                                                                |               |        | 代埋則            | 間                               |     |   |        | 代埋手 | 田  |      |   |
|                  | 1                                                                                | 年[            |        | 日 時至           | 年                               | _月_ |   | 00 🞽時  |     |    |      |   |
|                  | 2                                                                                | 年_            | 月      | 日 00 ▶ 時至      | 年                               | _月_ | 日 | 00 🔽時  |     |    |      |   |
|                  | 3                                                                                | 年             | 月      | 日 00 🕶 時至      | 年                               | 月   | H | 00 💙 時 |     |    |      |   |
|                  | 4                                                                                | 年             | 月      | 日 00 🗸 時至      | 年                               | 月   | Ħ | 00 🖌 時 |     |    |      |   |
|                  | 5                                                                                | 年             | 月      | 日 00 🖌 時至      | 年                               | 月   | H | 00 🗸 時 |     |    |      |   |
|                  | 各角色                                                                              | <b>五代理人</b> ] | 員設定    |                |                                 |     |   |        |     |    |      |   |
|                  | 1                                                                                | 角色名稱          | Throad |                | 代理人                             |     |   |        | 代理權 | 利代 | 理帳號  |   |
| ■ 秘書室 文書組<br>承辦人 |                                                                                  |               | 書組     | 第一代理:<br>第二代理: | 第一代理:     設定       第二代理:     設定 |     |   |        |     |    | 一倂代理 |   |
|                  |                                                                                  |               |        |                |                                 |     |   |        |     |    |      | _ |
|                  |                                                                                  |               |        |                |                                 |     |   |        |     |    |      |   |
|                  |                                                                                  |               |        |                |                                 |     |   |        |     |    |      |   |
|                  |                                                                                  |               |        |                |                                 |     |   |        |     |    |      |   |
|                  |                                                                                  |               |        |                |                                 |     |   |        |     |    |      |   |
|                  |                                                                                  |               |        |                |                                 |     |   |        |     |    |      |   |
|                  |                                                                                  |               |        |                |                                 |     |   |        |     |    |      |   |
|                  |                                                                                  |               |        |                |                                 |     |   |        |     |    |      |   |
|                  |                                                                                  |               |        |                |                                 |     |   |        |     |    |      |   |
| <                |                                                                                  |               |        |                |                                 |     |   |        |     |    |      | > |
| http:            | p://nchodap1.edoc.nchu.edu.tw/II/(c2jfi0ichz3zzzanmu1qiy45)/IIM300C2.htm 🗸 信任的網站 |               |        |                |                                 |     |   |        |     |    |      |   |

#### 四、 線上簽核傳送

#### (一) 開啟欲辦理公文的線上簽核套件視窗

| 🖉 電子 /                 | <b>\</b> 文檔                             | 案管理;       | 系統 - 1     | licrosof  | it Interne             | et Explo    | DIEL              |                |       |       |                                                                                                    |                        |            |              |            |
|------------------------|-----------------------------------------|------------|------------|-----------|------------------------|-------------|-------------------|----------------|-------|-------|----------------------------------------------------------------------------------------------------|------------------------|------------|--------------|------------|
| 檔案Œ                    | 植案 印 編輯 巴 檢視 (2) 我的最爱 (4) 工具 (2) 說明 (4) |            |            |           |                        |             |                   |                |       |       |                                                                                                    |                        |            |              |            |
| ⇔上—:                   |                                         |            |            |           |                        |             |                   |                |       |       |                                                                                                    |                        |            |              |            |
| 網址(D)                  | 🥭 C:                                    | 2100\\$\$  | D'Start.hi | bm        |                        |             |                   |                |       |       |                                                                                                    |                        |            |              |            |
|                        |                                         |            |            |           |                        |             |                   |                |       |       |                                                                                                    |                        |            |              |            |
| 即時記息 ()                |                                         |            |            |           |                        |             |                   |                |       |       |                                                                                                    |                        |            |              |            |
| Q                      |                                         |            | 初日四        | 묘태계       | S                      | . W         | 包子公文檔             | 官杀统            | ( 待辦事 | 項 >系# | 充公告 ▶ व                                                                                                    | 夏子布告欄 → 即              | 目程式捷径      | T Ì          |            |
| 鼠                      |                                         | [總務處       | ][營繕組      | ]分辦       | 人員                     |             |                   | -              |       | J.    | , and the second second second second second second second second second second second second second second se |                        |            | <u>登</u> は   | t          |
| 單                      | C                                       |            |            |           |                        |             | <u>a</u> <u>a</u> | 6 6 6          | (1    |       | (Consta                                                                                                    |                        |            |              |            |
|                        |                                         | [待         | 處理-        | 主辦待外      | }辦]                    |             | o o               | 0 6 0          | ZXXM. |       | 切肥                                                                                                    |                        | 达 剧情-線.    | 上 则 倘 - 紕 平  | 机火围达       |
|                        |                                         | 1          | 1          |           | 体技                     | 1           | htrakk            |                | 1     | 1     | 1                                                                                                    | 1                      |            | 15-02-01<br> | 送亡,        |
|                        | 2. 18                                   | 速別         | 燈號         | <u>密等</u> | <u>夏秋</u><br><u>類型</u> | 周讀          | 期限                | <u>文號</u>      | 承辦單位  | 承辦人   | 送文單位                                                                                                    | 主旨                     | <u>異動別</u> | <u>博送至</u>   | <u>降送時</u> |
|                        |                                         |            |            |           |                        |             |                   |                |       |       |                                                                                                    | 0980804-               |            |              |            |
| 應用                     |                                         | çə         | 3          |           | 2                      | $\boxtimes$ | 098/08/06         | 0989999901     | 秘書室   |       | 總收                                                                                                    | 0980805 教育<br>訓練使用測試   |            |              | 07/28 20:  |
| 程式                     |                                         |            |            |           |                        |             |                   |                |       |       |                                                                                                    | 案例0001                 |            |              |            |
| 選單                     |                                         |            |            |           | _                      |             |                   |                | T.    |       |                                                                                                    | 0980804-<br>0980805 教育 |            |              |            |
|                        |                                         | 100        | 0          |           | 2                      |             | 098/07/30         | 0989999902     | 秘書室   |       | 總收                                                                                                    | 訓練使用測試                 |            |              | 07/28 20:1 |
| شنید<br>منبعی<br>مسیحی |                                         |            |            |           |                        |             | 消鼠                | 左鍵快            | 速點兩   | 下開    | 啟公:                                                                                                    | 0020200                |            |              |            |
|                        |                                         | 0          |            | 0         |                        |             | 098/07/30         | 008000000      | 秘書室   |       | 總收                                                                                                    | 0980805 教育             |            |              | 07/28/2011 |
|                        |                                         | <b>U</b> - | - <b>-</b> |           | -                      |             | 050101150         | 0,00,00,00,000 |       |       |                                                                                                    | 訓練使用測試<br>案例0003       |            |              | 01120 20.1 |
| -                      |                                         |            |            |           |                        |             |                   |                |       |       |                                                                                                    | 0980804-               |            |              |            |
|                        |                                         | æ          | 3          |           |                        |             | 098/08/06         | 0989999904     | 總務處   |       | 總收                                                                                                    | 0980805 教育<br>訓練使用測試   |            |              | 07/28 20:: |
|                        |                                         |            |            |           |                        |             |                   |                |       |       |                                                                                                    | 案例0004                 |            |              |            |
|                        |                                         |            | _          |           | -                      |             |                   |                |       |       |                                                                                                    | 0980804-<br>0980805 教育 |            |              |            |
|                        |                                         | l fo       | 3          |           |                        |             | 098/08/06         | 0989999905     | 秘書室   |       | 總收                                                                                                    | 訓練使用測試<br>客例0005       |            |              | 07/28 20:: |
|                        |                                         |            |            |           |                        |             |                   |                |       |       |                                                                                                    | ₩PJ0005                |            |              | -          |

# (二)選擇適當之【異動別】和【傳送至】(單位、角色、人員),點選<</li>【傳送】鈕。

| 😢 0989999901 - 承勤: 秘書室 待虚理.主勤待分勤 「C | 098084-0980805 教育訓練使用測試案例000 ·諸勿斷理。」-線上蓋核泰件                                                                                                    |
|-------------------------------------|----------------------------------------------------------------------------------------------------|
| 檔案(P) 工具(I) 檢視(V) 編放(Z) 資訊(I) 交稿作   | же кина 2, — — — — — — — — — — — — — — — — — —                                                                                                    |
| 🔜 👝 - 📑 👯 🖳                         |                                                                                                    |
|                                     |                                                                                                    |
| 113                                 | 4 %:                                                                                                    |
| 流                                   | · · · · · · · · · · · · · · · · · · ·                                                                                                    |
| 14<br>被                             | 育達商業技術學院 ふ                                                                                                    |
| 67.                                 | 機關地址:資素與造貨幣與2付單角與168歲                                                                                                    |
|                                     | 關格人:過去於<br>電子指導:Syee@webmail.ydu.edu.tw                                                                                                    |
| 용<br>覽                              | 期時電話:107-65121188-8100<br>律真電話:07-651211                                                                                                    |
|                                     | 受文者:國立中與大學 異街 • 4                                                                                                    |
| â                                   | 登文目期: 1 年秋(1984-6) 30 0     日     日     マン     マン |
| 見檢                                  | 就 送射: ●品件<br>: 世景和部時46名保密期:: ●通                                                                                                    |
| 親                                   | 附件: 随友的观者, 如果本, DOC、财金杂, 时金杂, DOC、高半条, 高中杂, DOC、高维                                                                                                    |
| <u> </u>                            |                                                                                                    |
| 章<br>歌                              | 主自、令权公刑派不提爲勿兄亦有所,夺四系主任决进入,纵谓<br>妻子八条主张道道绝大理。                                                                                                    |
| 選                                   | つうかり立体の支まへを<br>説明:<br>説明:                                                                                                    |
| Л                                   | 一、依據本校「學術主管邊選辦法」辦理。                                                                                                    |
|                                     | 二、本校幼兒保育系、應用中文系、應用經濟系、財務金融                                                                                                    |
|                                     | 条公開微表推薦系主任候選人。                                                                                                    |
|                                     | 三、本枚學術主管候選人應符合該系(所)之專長領域,且                                                                                                    |
|                                     | 應具備下列條件:                                                                                                    |
|                                     | (一)具有良好之品德與操守。                                                                                                    |
|                                     | (二)具有規劃、領導、推動學術行政之能力。                                                                                                    |
|                                     | (三)認同本投教育理念及學術單位擔負之優命與任務。                                                                                                    |
| A                                   | (四)遇具有朝教授以上或朝教授成以上專業技術人員資格。                                                                                                    |
| 22                                  | 四、本牧学術主官快送人之復水方式集由各系、所及合作推<br>第1点形:近。4 监督研究把山区学习 黑色電 品轮等体目                                                                                                    |
|                                     | 新述 角入远,作两时消伏山济近八子涨度,子州省1-10<br>每、黄星形线勘量和服管器。                                                                                                    |
| ,                                   | 五、有關前項表件,請單見附件或至本說網站人事室下載使                                                                                                    |
|                                     | 用。凡有意推薦者,请將推薦表件於98年7月29日前以掛                                                                                                    |
|                                     | 戴郎帝送達本校或遷送本校人事宝(地址:361苗栗縣造                                                                                                    |
|                                     | 播節該文村學府路168號)。有關邊運相關訊息若有不                                                                                                    |
| 就緒                                  | [0989999901] - 來文內容 - 第 1 頁供 2 頁                                                                                                    |

第25頁,共25頁